Migrating From Cori to Perlmutter: CPU Codes

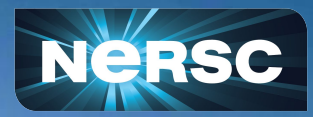

Erik Palmer, Helen He User Engagement Group

December 1st, 2022

#### Outline

Modules
Programing Environments
Example Code Compilation
Job Scripts & Affinity

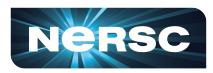

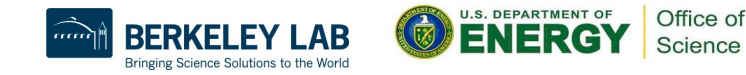

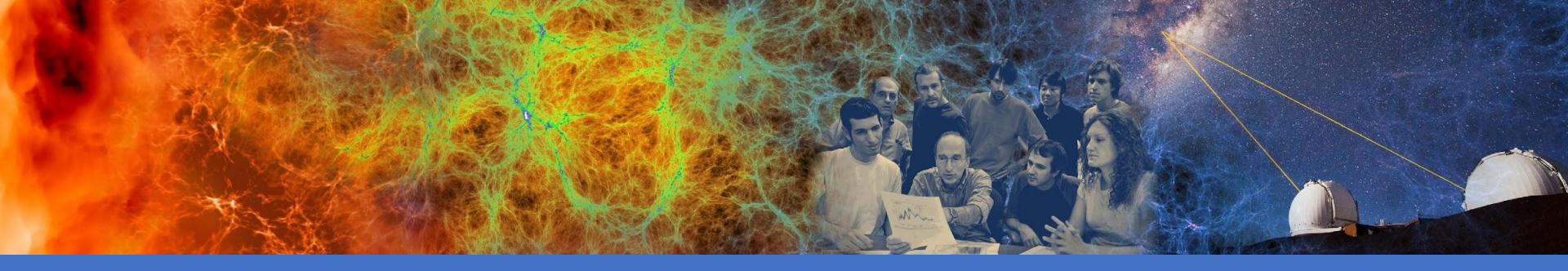

# Modules: Loading Preinstalled Software module avail spider

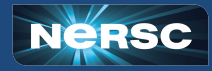

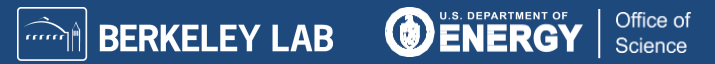

#### Modules Loaded at Login

#### Modules Loaded by Default:

| 1) <mark>craype-x86-milan</mark>       | 7) craype/2.7.16          | 13) darshan/3.4.0                      |
|----------------------------------------|---------------------------|----------------------------------------|
| 2) libfabric/1.15.0.0                  | 8) cray-dsmml/0.2.2       | 14) Nsight-Compute/2022.1.1            |
| 3) craype-network-ofi                  | 9) cray-mpich/8.1.17      | 15) Nsight-Systems/2022.2.1            |
| 4) perftools-base/22.06.0              | 10) cray-libsci/21.08.1.2 | 16) cudatoolkit/11.7                   |
| 5) xpmem/2.4.4-2.3_12.2gff0e1d9.shasta | 11) PrgEnv-gnu/8.3.3      | 17) <mark>craype-accel-nvidia80</mark> |
| 6) gcc/11.2.0                          | 12) xalt/2.10.2           | 18) <mark>gpu/1.0</mark>               |

- CPU Architecture
- Default Programming Environment and Compiler
- GPU Architecture, CUDA-Aware MPI, GPU Profilers

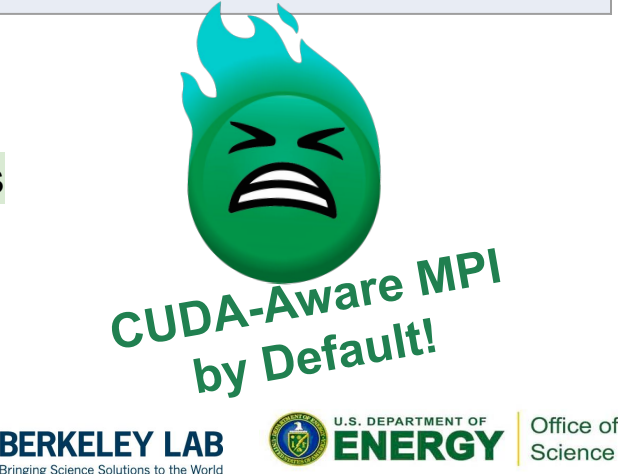

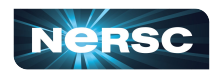

| Default Modules for CPU-only Code                                                                                      |                                                                                                    |                                               |  |  |
|----------------------------------------------------------------------------------------------------|----------------------------------------------------------------------------------------------------|-----------------------------------------------|--|--|
|                                                                                                    | For CPU-only code we recommend:<br>module load cpu                                                                                             |                                               |  |  |
| 1) craype-x86-milan<br>2) libfabric/1.15.0.0<br>3) craype-network-ofi<br>4) perftools-base/22.0<br>5) xpmem/2.4.4-2.3_ | 7) craype/2.7.16<br>8) cray-dsmml/0.2.2<br>9) cray-mpich/8.1.17<br>06.0 10) cray-libsci/21.08.1.2<br>12.2_gff0e1d9.shasta 11) PrgEnv-gnu/8.3.3 | 13) darshan/3.4.0<br>14) <mark>cpu/1.0</mark> |  |  |
| 6) <mark>gcc/11.2.0</mark>                                                                                             | 12) xalt/2.10.2                                                                                                    |                                               |  |  |

- CPU Architecture
- Default Programming Environment and Compiler
- Configured for CPU-only MPI

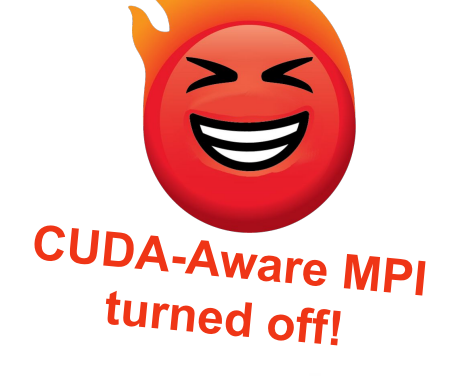

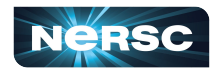

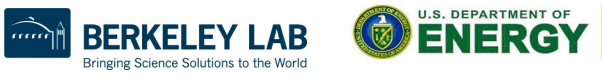

Office of

#### Modules with Lmod

#### Most Common

- •module list
- module load/unload
- module swap
- module show
- module spider

**Cool Tricks** 

```
•module --redirect -r spider . | grep <string>
•ml -t
•module reset
```

More information: man module or <a href="https://docs.nersc.gov/environment/Imod/">https://docs.nersc.gov/environment/Imod/</a>

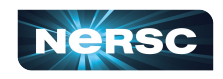

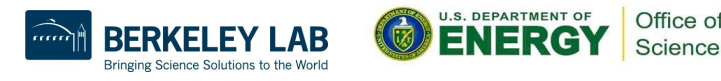

#### New Hierarchical Structure of Modules on Perlmutter

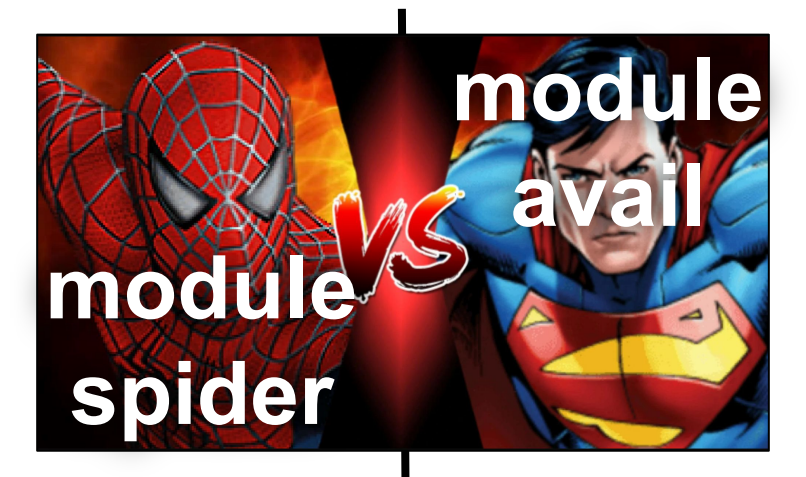

 Searches all modules without regard for hierarchy

 Displays only modules that can currently be loaded

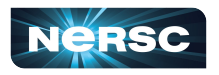

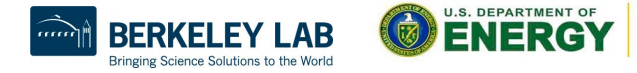

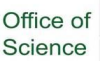

#### Modules with Lmod

No Longer Recommended

•module avail

\*Only shows packages that can be loaded into the current module environment (due to hierarchy) – use module spider instead

|                   | epalmer@perlmutter:login34:~> \$ 📘 |
|-------------------|------------------------------------|
| .1                |                                    |
| can<br>:he        |                                    |
| ue to<br>e<br>ler |                                    |

More information: man module or https://docs.nersc.gov/environment/Imod/

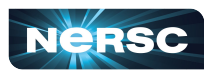

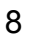

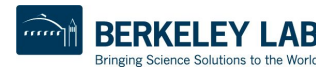

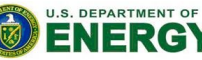

Office of

#### Modules with Lmod

No Longer Recommended

module avail

\*Only shows packages that can be loaded into the current module environment (due to hierarchy) – use module spider instead epalmer@perlmutter:login34:~> \$ 📘

More information: man module or https://docs.nersc.gov/environment/Imod/

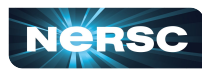

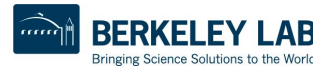

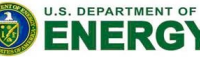

Office of

#### New Hierarchical Structure of Modules on Perlmutter

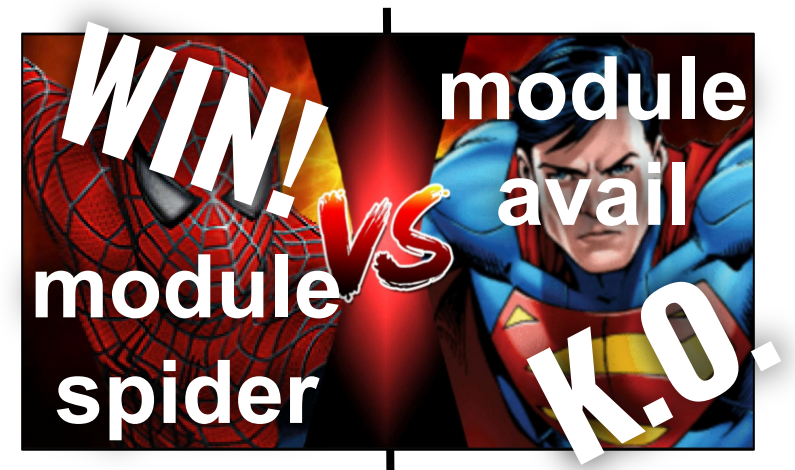

 Searches for modules without regard for hierarchy

 Displays only modules that can currently be loaded

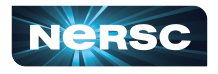

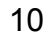

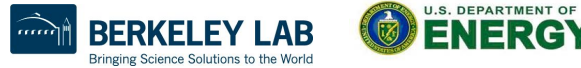

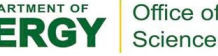

#### Loading Modules Modifies Your Environment

epalmer@perlmutter:login25:~/Training> \$ module show cray-hdf5 /opt/cray/pe/Imod/modulefiles/compiler/gnu/8.0/cray-hdf5/1.12.1.5.lua: family("hdf5") conflict("PrgEnv-pathscale") help([[Release info: /opt/cray/pe/hdf5/1.12.1.5/release info]]) whatis("The HDF5 Technology suite includes tools and applications for managing, manipulating, viewing, and analyzing data in the HDF5 format.") prepend path("PATH","/opt/cray/pe/hdf5/1.12.1.5/bin") prepend path("PKG CONFIG PATH","/opt/cray/pe/hdf5/1.12.1.5/gnu/9.1/lib/pkgconfig") prepend path("PE PKGCONFIG LIBS","hdf5 hl:hdf5") setenv("PE HDF5 PKGCONFIG LIBS","hdf5 hl:hdf5") prepend path("PE FORTRAN PKGCONFIG LIBS","hdf5hl fortran:hdf5 fortran") setenv("PE\_HDF5\_FORTRAN\_PKGCONFIG\_LIBS","hdf5hl\_fortran:hdf5\_fortran") prepend path("PE CXX PKGCONFIG LIBS","hdf5 hl cpp:hdf5 cpp") setenv("PE HDF5 CXX PKGCONFIG LIBS","hdf5 hl cpp:hdf5 cpp") setenv("CRAY HDF5 DIR","/opt/cray/pe/hdf5/1.12.1.5") setenv("PE HDF5 DIR","/opt/cray/pe/hdf5/1.12.1.5") setenv("CRAY HDF5 VERSION","1.12.1.5") setenv("CRAY HDF5 PREFIX","/opt/cray/pe/hdf5/1.12.1.5/gnu/9.1") Path Changes setenv("HDF5\_DIR","/opt/cray/pe/hdf5/1.12.1.5/gnu/9.1") **Environment Variables** setenv("HDF5 ROOT","/opt/cray/pe/hdf5/1.12.1.5/gnu/9.1") prepend path("CRAY LD LIBRARY PATH","/opt/cray/pe/hdf5/1.12.1.5/gnu/9.1/lib") Other Info prepend path("MODULEPATH","/opt/crav/pe/Imod/modulefiles/hdf5/anu/8.0/crav-hdf5/1.12.1")

11

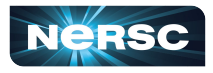

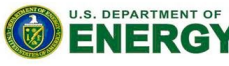

Office of

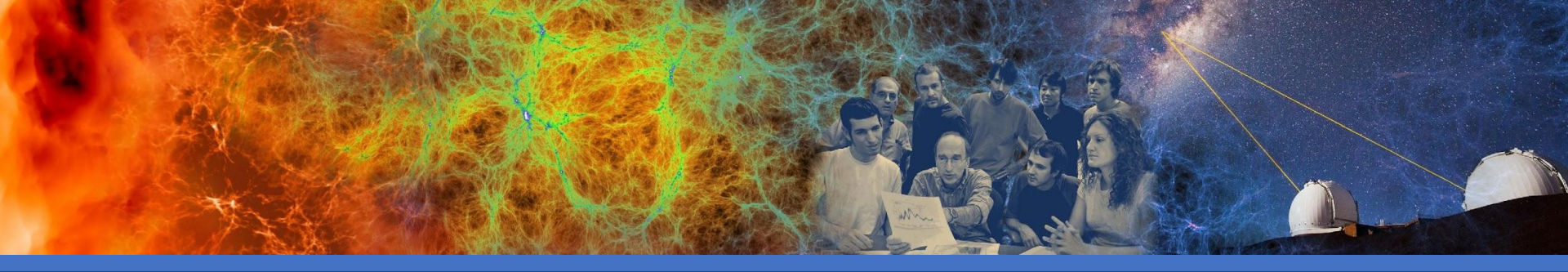

# Programming Environments: Configuring Compilers and Libraries

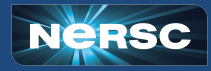

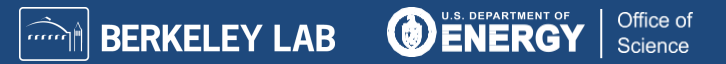

## Programming Environments Control Compilers and Libraries on Perlmutter

| Language | <u>Wrapper</u>   | <b>PrgEnv-gnu</b><br>(default) | PrgEnv-nvidia         | PrgEnv-cray        |
|----------|------------------|--------------------------------|-----------------------|--------------------|
| C++      | CC               | g++                            | nvc++                 | crayCC (Clang)     |
| С        | CC               | gcc                            | nvc                   | craycc (Clang)     |
| Fortran  | ftn              | gfortran                       | nvfortran             | crayftn            |
| MPI      | MPI - cray-mpich |                                | cray-mpich            | cray-mpich         |
| More     | info:            | module show<br>PrgEnv-gnu      | module show<br>nvidia | module show<br>cce |

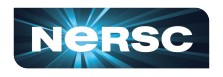

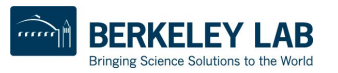

U.S. DEPARTMENT OF

Office of

#### Switching Programming Environments

To switch programming environments (PrgEnv) use:

module load PrgEnv-\*

For example,

if I am in PrgEnv-gnu and want to switch to PrgEnv-cray, type:

module load PrgEnv-cray

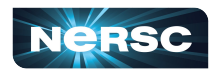

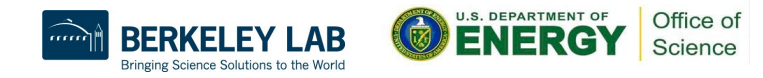

#### Suggested Practice: Compiler Wrappers

Cray provides wrappers (CC, cc, and ftn) to the corresponding compilers for each PrgEnv. These wrappers incorporate many flags and features, including cray-mpich, the recommended MPI.

epalmer@nid005015:~/Training> gcc helloworld openmp.c -fopenmp -o hello

epalmer@nid005015:~/Training> cc -craype-verbose helloworld openmp.c -fopenmp -o hello

gcc -march=znver3 -D CRAY X86 MILAN -D CRAY NVIDIA80 -D CRAYXT COMPUTE LINUX TARGET -D TARGET LINUX helloworld openmp.c -fopenmp -o hello -WI,-rpath=/opt/cray/pe/gcc-libs -WI,-Bdynamic -l/opt/cray/pe/mpich/8.1.17/ofi/gnu/9.1/include -I/opt/cray/pe/libsci/21.08.1.2/GNU/9.1/x86 64/include -l/opt/cray/pe/dsmml/0.2.2/dsmml//include -l/opt/nvidia/hpc sdk/Linux x86 64/22.5/cuda/11.7/nvvm/include -I/opt/nvidia/hpc sdk/Linux x86 64/22.5/cuda/11.7/extras/CUPTI/include ...(and more)

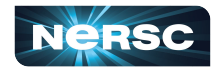

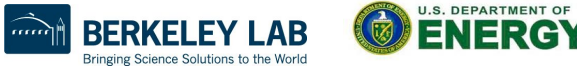

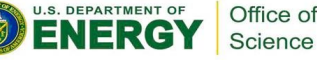

#### Automatic Links Provided By The Wrappers

• Depending on modules loaded, compiler wrappers link:

# MPI, LAPACK, Blas, ScaLAPACK, and more, automatically.

 Cray modules, such as cray-hdf5, cray-fftw, etc. are also linked automatically by the compiler wrappers when loaded into the user environment.

**Note**: Several scientific libraries such as, LAPACK, ScaLAPACK, Blas and QDWH, are included in cray-libsci. For more information use: man libsci.

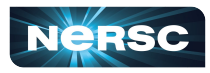

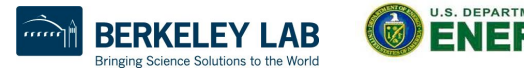

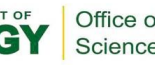

#### Manually Specify Cray Compile Wrappers

Some build systems such as CMake or Makefiles may be coded to search for CC, CXX and FC environment variables.

In these cases, it is possible to specify the Cray compile wrappers by setting the environment variables in the following way:

CC=\$(which cc) CXX=\$(which CC) FC=\$(which ftn)

Or at the configure step,

./configure CC=cc CXX=CC FC=ftn F77=ftn

More info: <u>https://docs.nersc.gov/development/build-tools/autoconf-make/</u> <u>https://docs.nersc.gov/development/build-tools/cmake/</u>

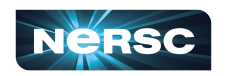

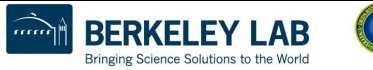

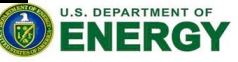

Office of

#### Modules Link Dynamically by Default

- Many modules prepend the LD\_LIBRARY\_PATH or CRAY\_LD\_LIBRARY\_PATH, and have their shared libraries dynamically linked.
  - e.g. module load gsl CC gsl\_test.cpp -lgsl -lgslcblas -o gsl\_test
- If you are compiling your own shared libraries, consider using the option, -W1, -rpath=<library path>. Cray wrappers build dynamically linked executables by default.
- On Perlmutter static compilation with -static or CRAYPE\_LINK\_TYPE=static can fail and is not supported.

More info: https://docs.nersc.gov/development/compilers/wrappers/

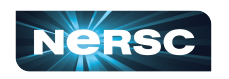

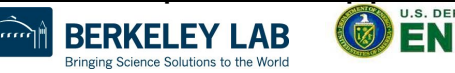

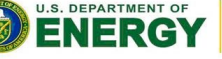

Office of

#### Other Good-to-Know Compiler Settings for CPU

| GNU      | Cray          | Nvidia              | Description/ Comment                                                    |
|----------|---------------|---------------------|-------------------------------------------------------------------------|
| -00      | -00           | -01                 | Default Optimization Level                                              |
| -Ofast   | -Ofast, -flto | -O4, -fast          | Aggressive Optimization<br>(some may cause<br>non-bit-identical output) |
| -fopenmp | -fopenmp      | -mp                 | Enable OpenMP (not default)                                             |
| -g, -O0  | -g, -O0       | -g (-O0 by default) | Debug                                                                   |
| -V       | -V            | -V                  | Verbose                                                                 |

For more information, when in the corresponding PrgEnv type:

man gcc/gfortran man craycc/crayftn man nvc/nvfortran

https://docs.nersc.gov/development/compilers/

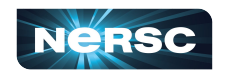

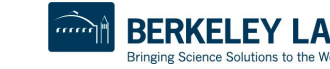

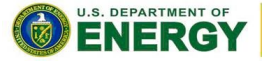

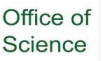

#### Three Quick Tips for Compiling Older Codes

#### Fortran:

- 1. For older codes, try the **-std=legacy** flag
- which includes some flags that reduce strictness, such as **-fallow-argument-mismatch**

#### C/C++:

- 2. Look for flags that reduce strictness, such as **-fpermissive**
- 3. -Wpedantic can warn you about lines that break code standards

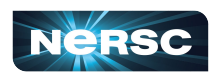

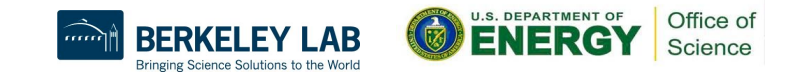

## **NERSC** Programming Environment (Experimental)

|                                                                                                    | Language | Suggested<br>Compile Commands | PrgEnv-llvm   |  |
|----------------------------------------------------------------------------------------------------|----------|-------------------------------|---------------|--|
|                                                                                                    | C++      | mpic++                        | clang (Intel) |  |
|                                                                                                    | С        | mpicc                         | clang (Intel) |  |
|                                                                                                    | Fortran  | N/A                           | N/A           |  |
|                                                                                                    | MPI      | -                             | cray-mpich    |  |
| Usage: module use /global/cfs/cdirs/nstaff/cookbg/pe/modulefiles<br>module load npe<br>module load PrgEnv-llvm |          |                               |               |  |
| Nore Info: https://docs.nersc.gov/development/compilers/npe/                                                   |          |                               |               |  |

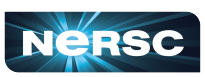

More

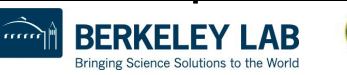

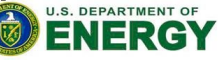

Office of

## OpenMPI

#### Usage:

module use /global/common/software/m3169/perlmutter/modulefiles module load openmpi

#### Compile:

mpicc -o my\_c\_exec my\_c\_prog.c mpif90 -o my f90 exec my f90 prog.f90

#### Run:

mpirun -np 64 ./my c exec mpirun -np 64 ./my\_f90 exec

More Info: https://docs.nersc.gov/development/programming-models/mpi/openmpi/

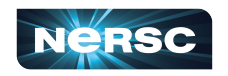

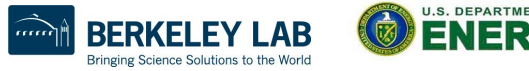

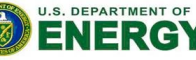

Office of

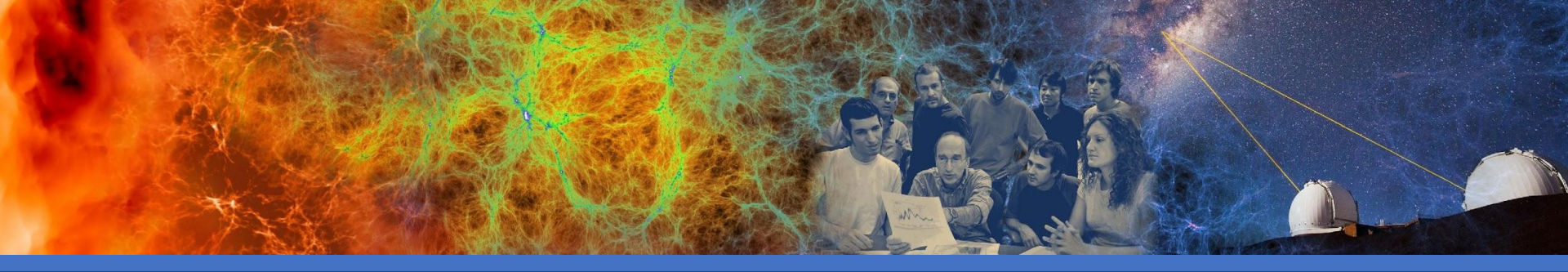

# Building Applications: Cori codes should be recompiled for Perlmutter

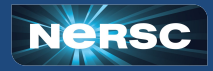

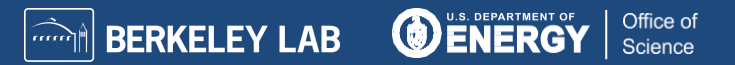

#### Example CPU Code Compile with MPI and OpenMP

```
int main(int argc, char *argv[]) {
  int numprocs, rank, namelen;
  char processor_name[MPI_MAX_PROCESSOR_NAME];
  int iam = 0, np = 1;
  MPI_Init(&argc, &argv);
  MPI_Comm_size(MPI_COMM_WORLD, &numprocs);
  MPI_Comm_rank(MPI_COMM_WORLD, &rank);
  MPI_Get_processor_name(processor_name, &namelen);
 #pragma omp parallel default(shared) private(iam, np)
   np = omp_get_num_threads();
    iam = omp_get_thread_num();
    printf("Hello from thread %d out of %d from process
           %d out of %d on %s\n",
           iam, np, rank, numprocs, processor_name);
```

MPI\_Finalize();

Hellohybrid.c – contains both MPI and OpenMP commands.

Example from:

https://rcc.uchicago.edu/docs/ru nning-jobs/hybrid/index.html

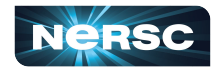

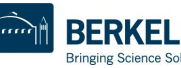

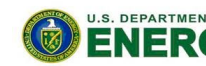

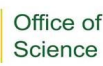

## Compile with MPI and OpenMP (CPU only)

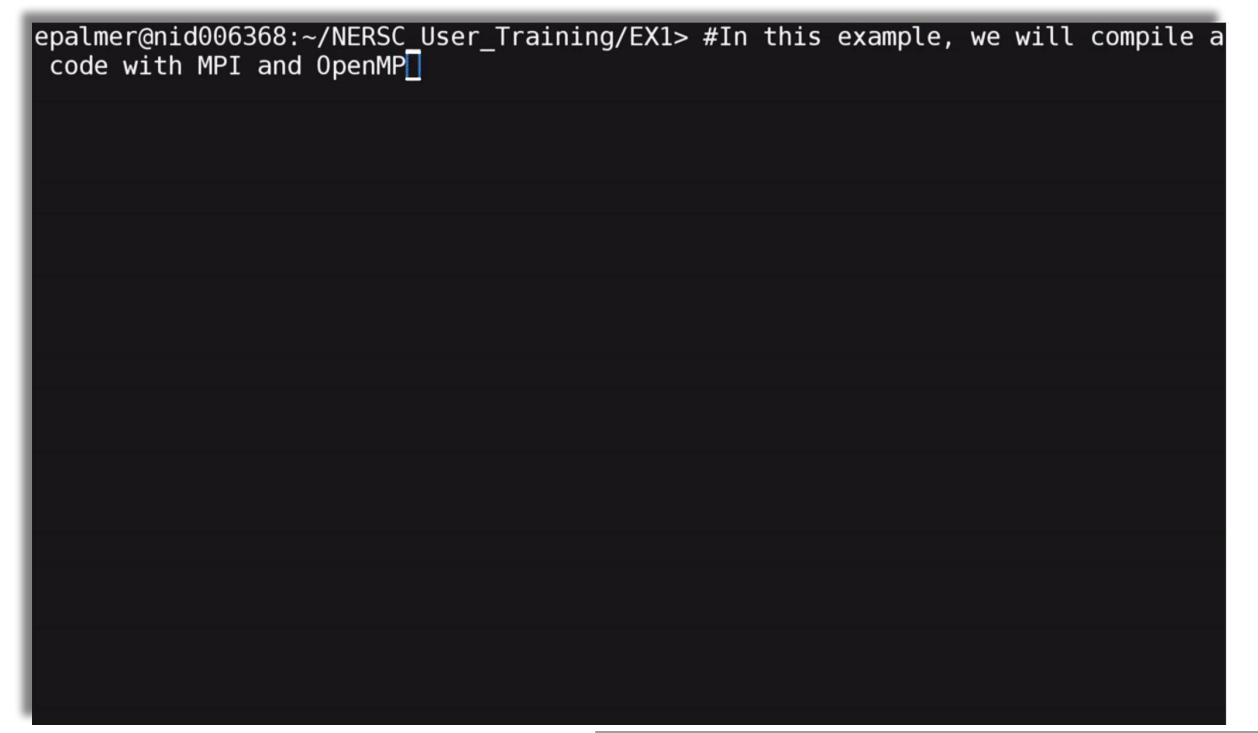

Modules Loaded: PrgEnv-gnu

Compile line: cc hellohybrid.c -fopenmp -o hellohybrid

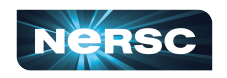

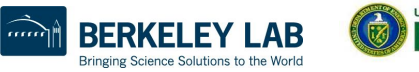

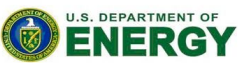

Office of

#### Compile with MPI and OpenMP (CPU only)

# epalmer@nid006368:~/NERSC\_User\_Training/EX1>

Modules Loaded: PrgEnv-gnu

Compile line: cc hellohybrid.c -fopenmp -o hellohybrid

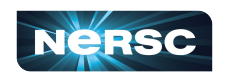

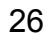

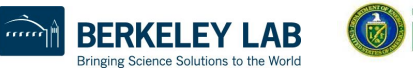

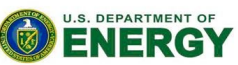

Office of

#### Compile with MPI and OpenMP (CPU only)

#### epalmer@nid006368:~/NERSC\_User\_Training/EX1> 📘

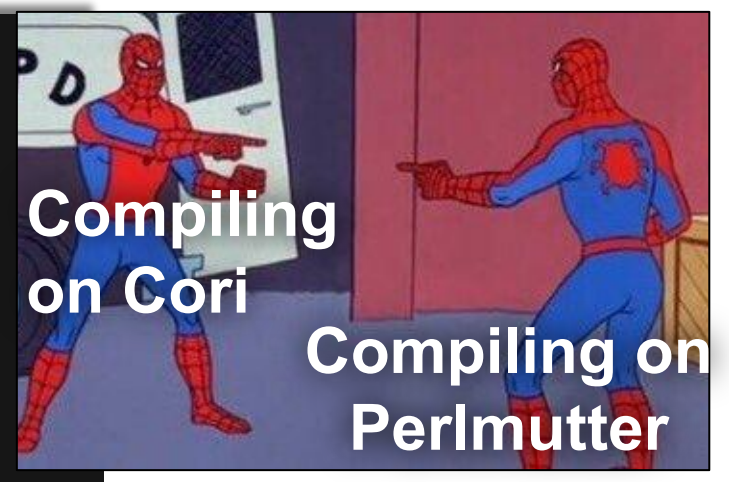

Compilation with wrappers is very similar.\* -fopenmp

Compile line: cc hellohybrid.c -fopenmp -o hellohybrid

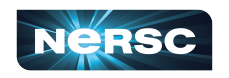

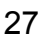

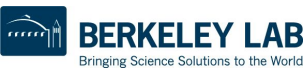

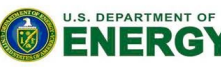

Office of

#### Manually Specify Include, Library Location and Links

epalmer> # In this example, we will show how to manually include and link libraries during the compile step. The example code I will use, requires

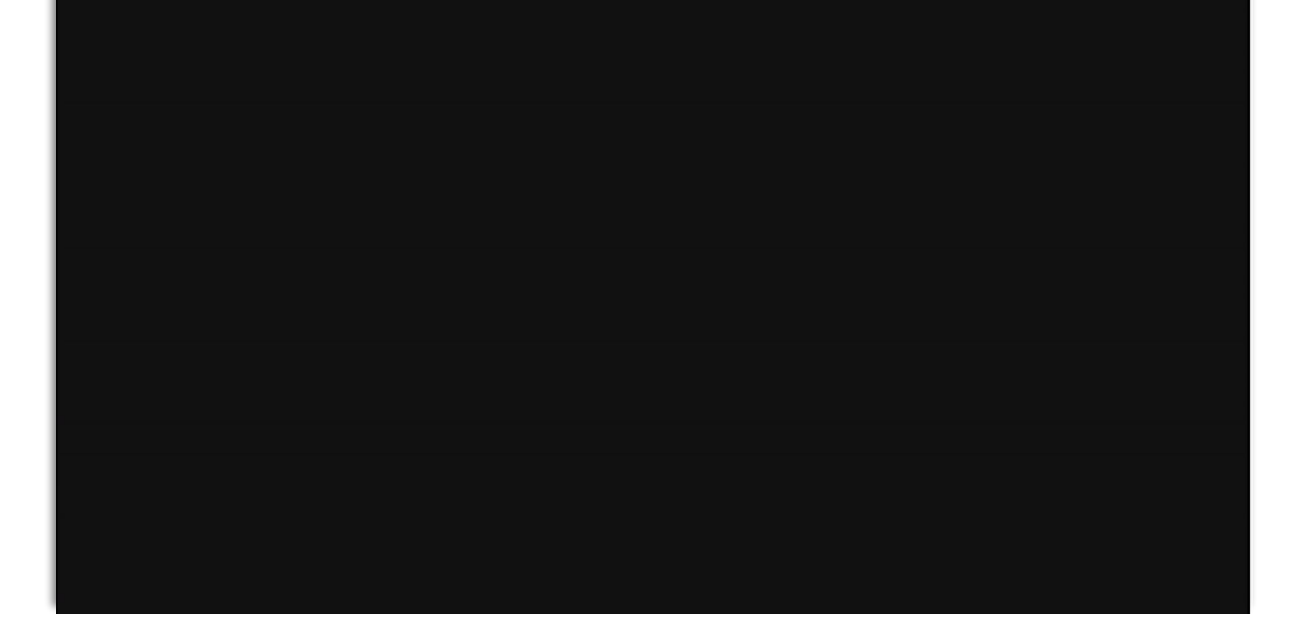

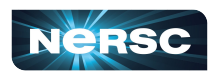

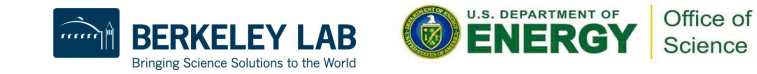

#### Manually Specify Include, Library Location and Links

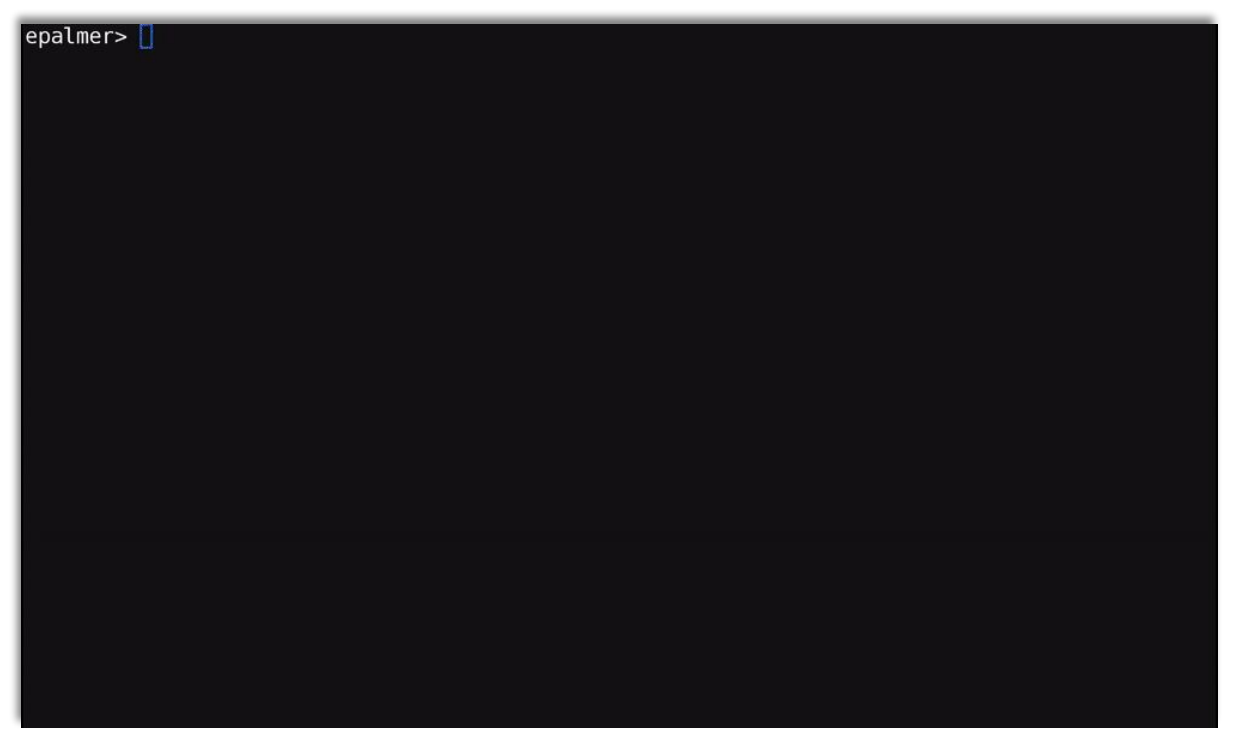

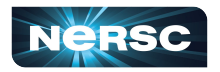

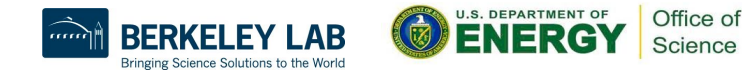

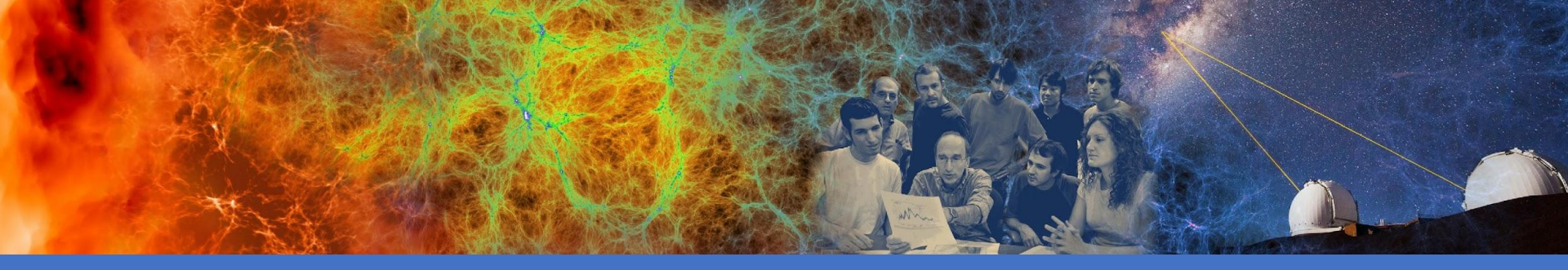

# **Understanding Job Parameters**

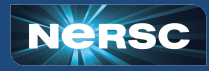

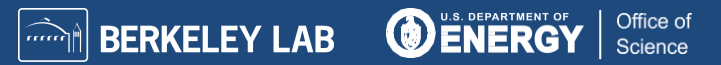

#### **Guiding Example Batch Job Script**

```
#!/bin/bash
#SBATCH -N 2
#SBATCH -C cpu
#SBATCH -q regular
#SBATCH -J job_name
#SBATCH --mail-user=elvis@lbl.gov
#SBATCH -t 0:30:00
export OMP_NUM_THREADS=8
export OMP_PLACES=threads
export OMP_PROC_BIND=spread
srun -n 32 -c 16 --cpu_bind=cores ./demo_code
```

#### Key Terms:

- Node
- MPI Task
- Logical CPU
- Thread
- Physical Core
- Processor
- Advanced Terms:
- NUMA Domain

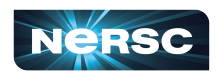

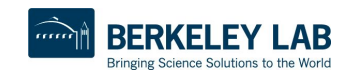

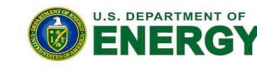

Office of

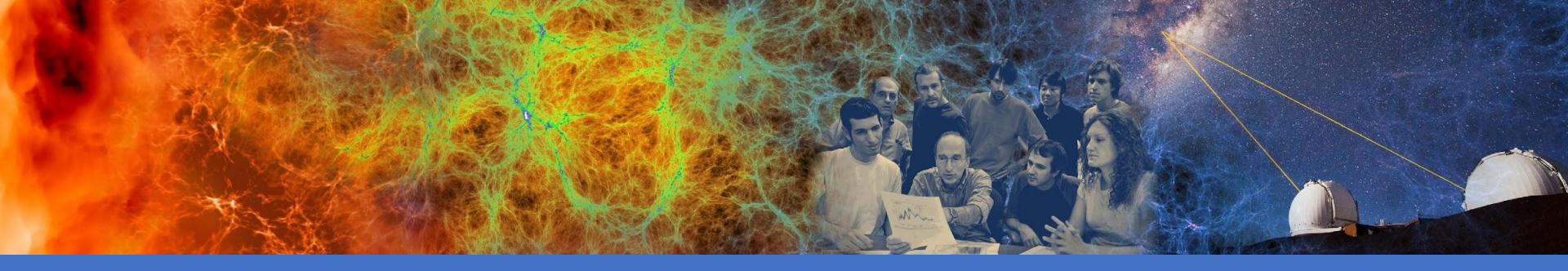

#### Understanding Job Parameters: Hardware: Node, Processor, Physical Core, Logical CPU

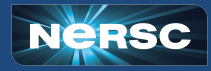

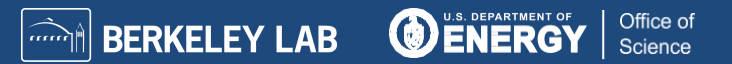

# Perlmutter CPU Node Terms

| From Perlmutter system architecture | This Talk                                 |
|-------------------------------------|-------------------------------------------|
| 2x AMD EPYC<br>7763 (Milan) CPUs    | 2x AMD EPYC<br>7763 (Milan)<br>Processors |
| 64 Cores per CPU                    | 64 Physical Cores<br>per processor        |
| 2 Hyperthreads per core             | 2 Logical CPUs per physical core          |
| 4 NUMA domains<br>per socket        | 4 NUMA domains<br>per processor           |

#### Diagram of Perlmutter CPU Node

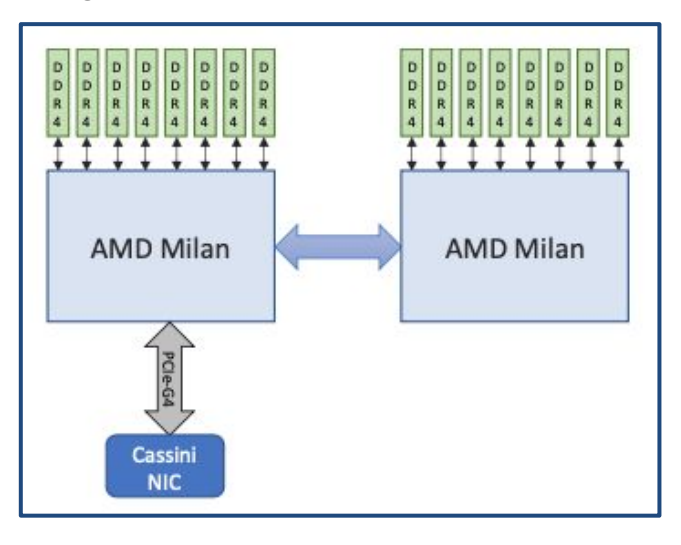

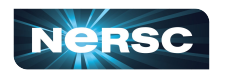

33

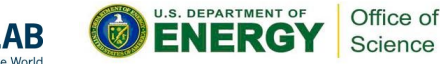

# Perlmutter CPU Compute Node

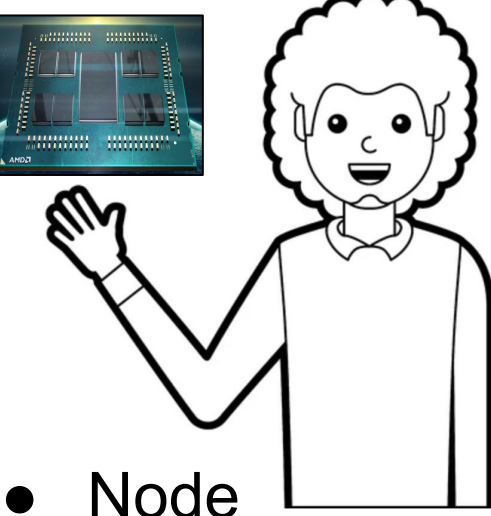

- Processor
- Physical Core
- Logical CPU

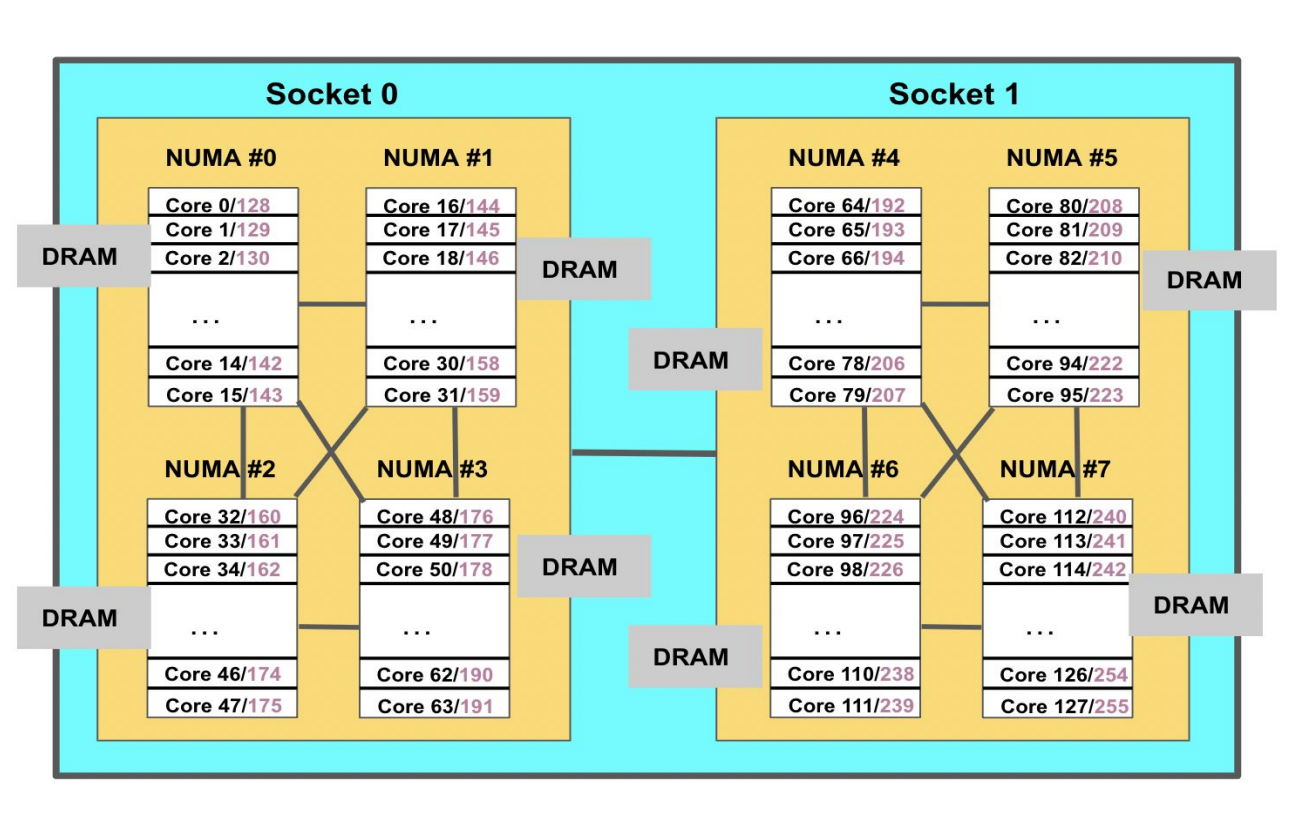

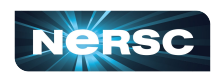

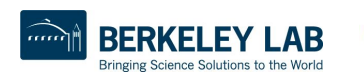

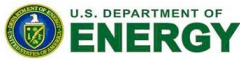

Office of

# Office Building Analogy for Node Architecture

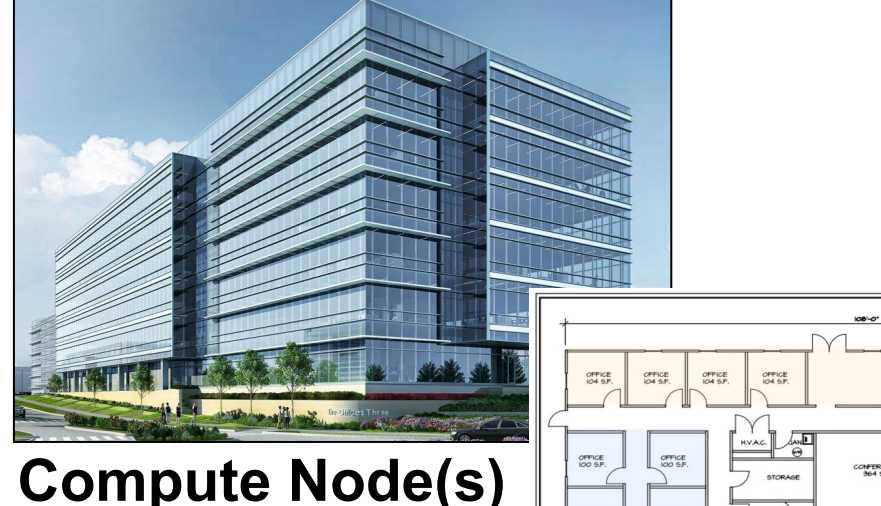

Processor

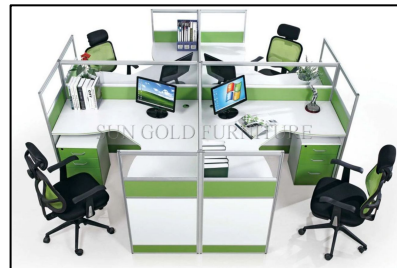

#### **Physical Cores**

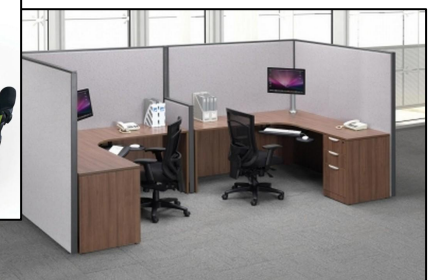

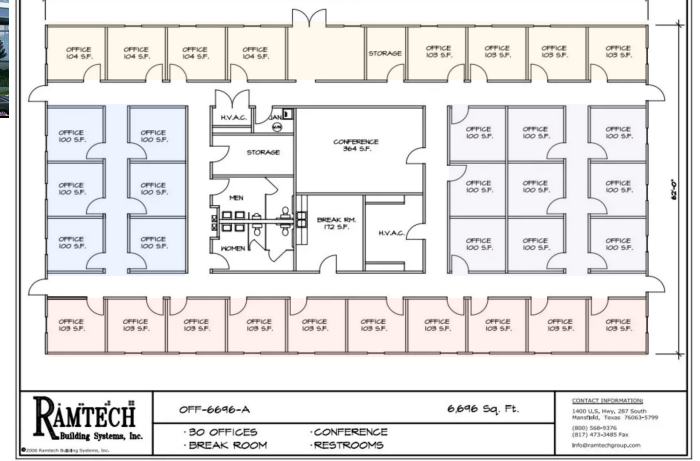

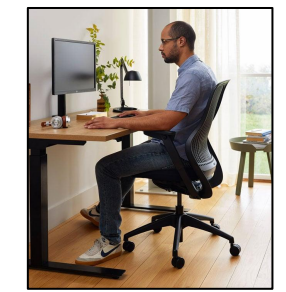

#### Logical CPUs / Hardware Threads

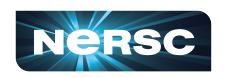

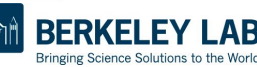

rerer

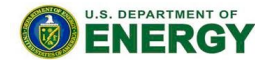

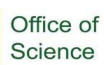

#### Sample Batch Job Script

```
#!/bin/bash
#SBATCH -N 2
#SBATCH -C cpu
#SBATCH -q regular
#SBATCH -J job_name
#SBATCH --mail-user=elvis@lbl.gov
#SBATCH -t 0:30:00
export OMP_NUM_THREADS=8
export OMP_PLACES=threads
export OMP_PROC_BIND=spread
srun -n 32 -c 16 --cpu_bind=cores ./demo_code
```

#### Key Terms:

- Node
- MPI Task
- Logical CPU
- Thread
- Physical Core
- Processor
- Advanced Terms:
- NUMA Domain

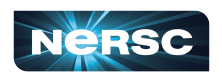

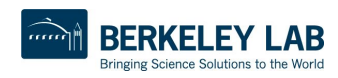

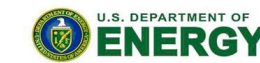

Office of

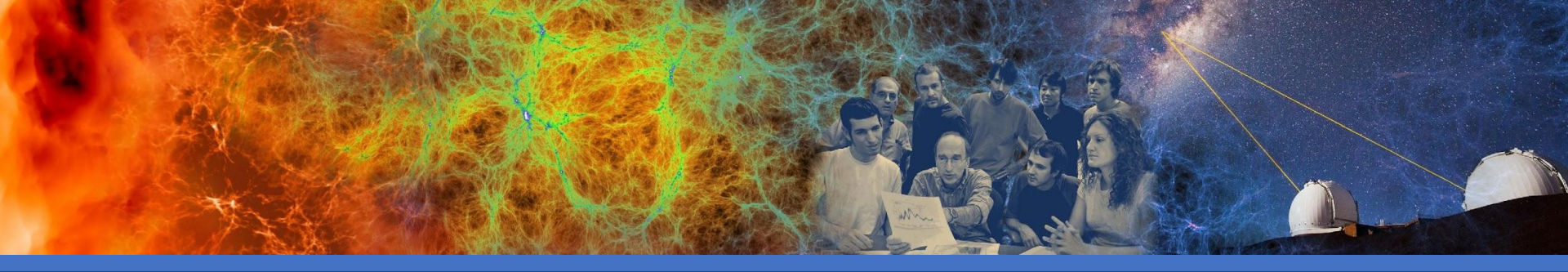

#### Understanding Job Parameters: Splitting Up Work: MPI Tasks, (OpenMP) Threads

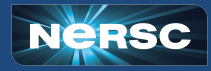

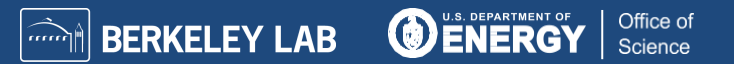

# Cargo Analogy for MPI Tasks & OMP Threads

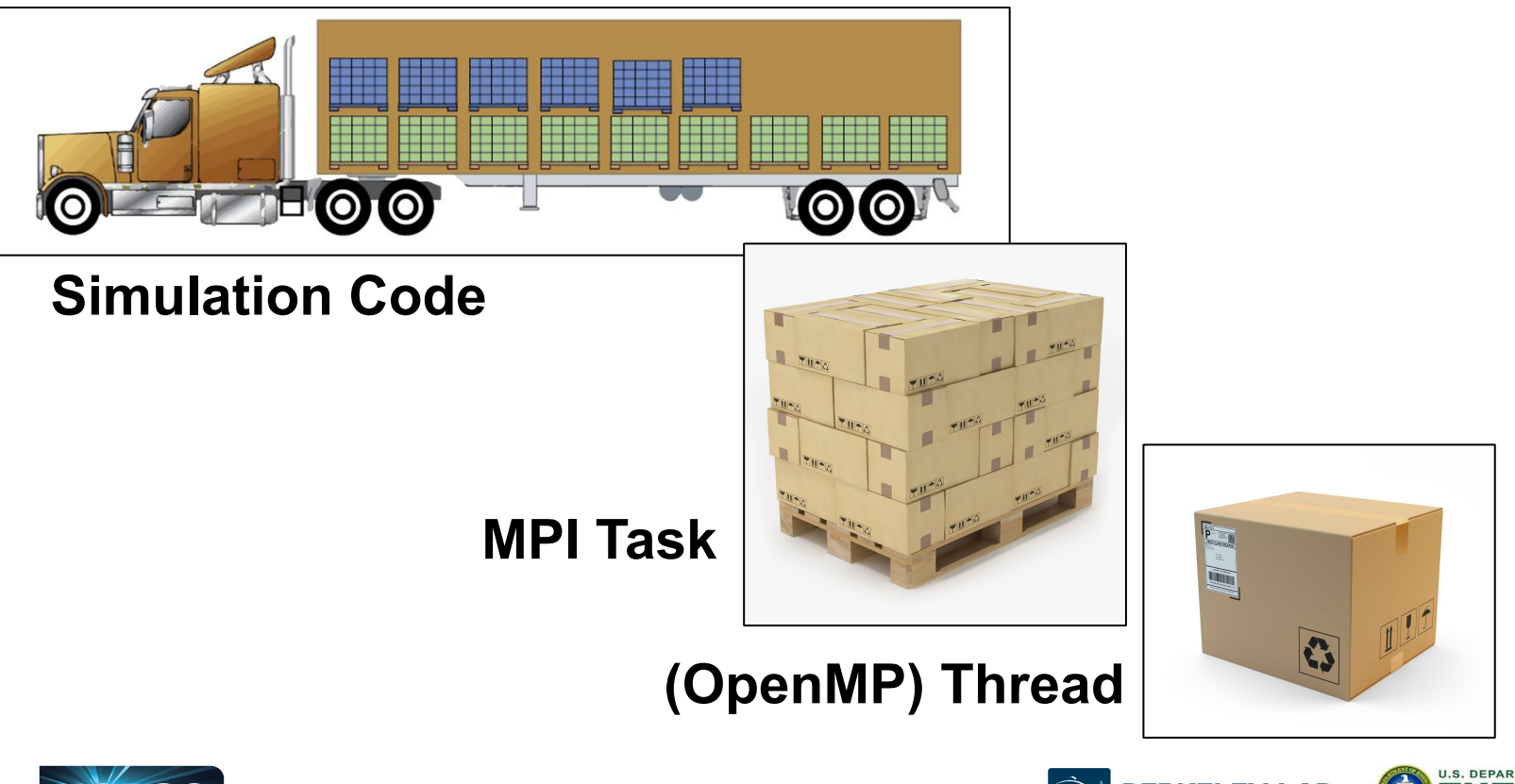

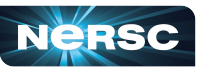

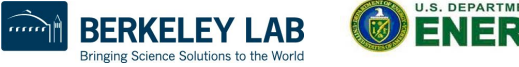

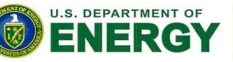

Office of

#### **Guiding Example Batch Job Script**

#!/bin/bash

```
#SBATCH -N 2
#SBATCH -C cpu
#SBATCH -q regular
#SBATCH -J job_name
#SBATCH --mail-user=elvis@lbl.gov
#SBATCH -t 0:30:00
```

export OMP\_NUM\_THREADS=8
export OMP\_PLACES=threads
export OMP\_PROC\_BIND=spread

srun -n 32 -c 16 --cpu\_bind=cores ./demo\_code

#### Key Terms:

- Node
- MPI Task
- Logical CPU
- Thread
- Physical Core
- Processor
- Advanced Terms:
- NUMA Domain

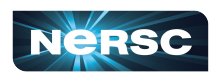

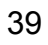

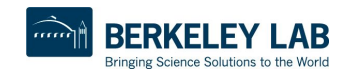

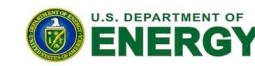

Office of

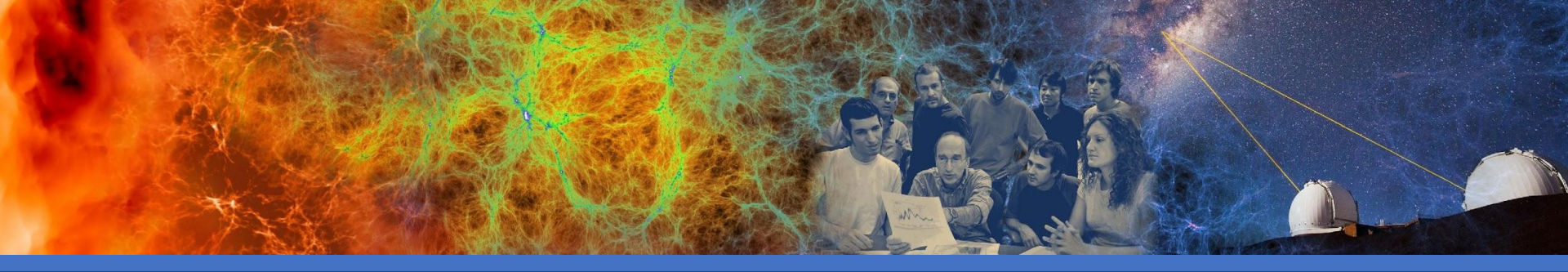

#### Understanding Job Parameters: Memory Affinity: NUMA Domains

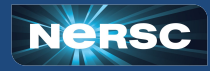

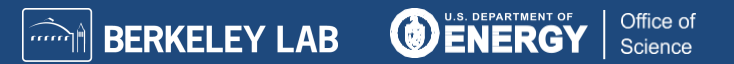

#### What is a NUMA Domain?

#### **NUMA - Non-uniform Memory Access**

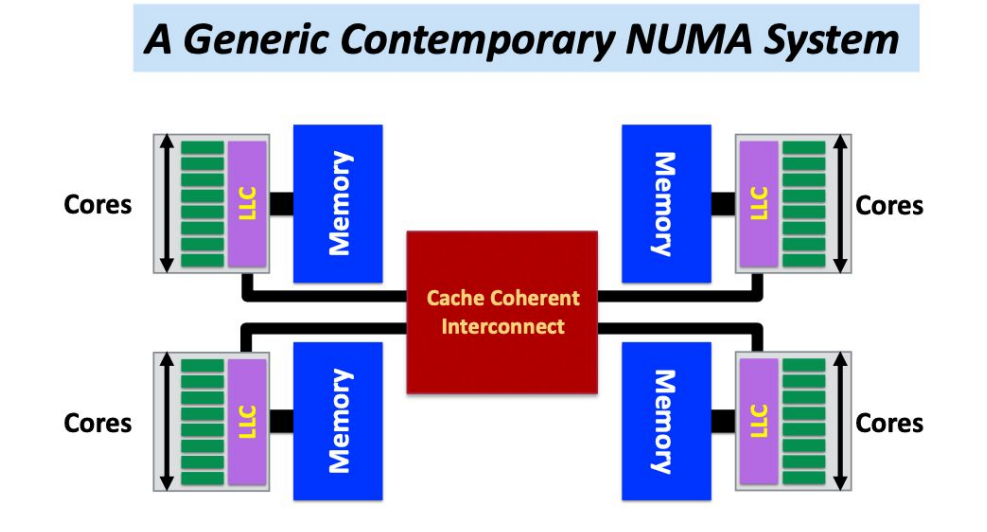

#### Takeaway:

Accessing memory from remote NUMA domains is slower than accessing memory from a local NUMA domain.

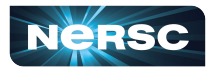

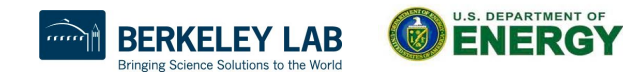

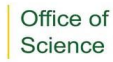

# NUMA Domains on Perlmutter CPU

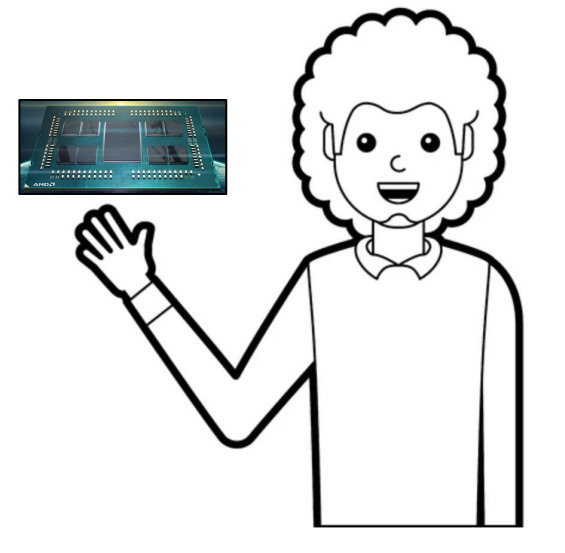

NUMA Domain

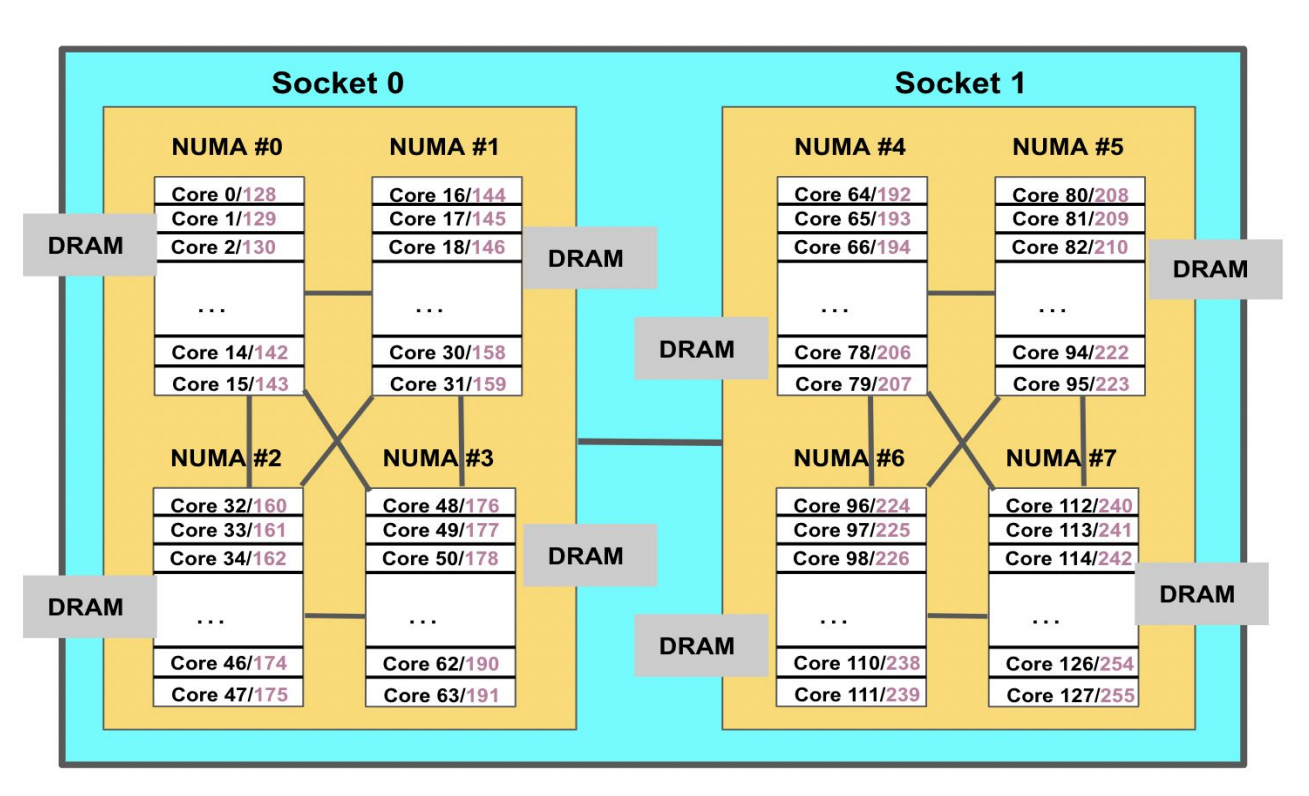

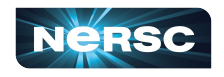

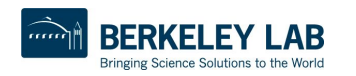

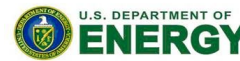

Office of

# Perlmutter CPU Node NUMA Info

numactl -H: provides NUMA info of CPUs

128 cores and 2 processors total64 cores and 4 NUMA domains per processor

vunhe@nid005620:~> numactl -H available: 8 nodes (0-7) node 0 cpus: 0 1 2 3 4 5 6 7 8 9 10 11 12 13 14 15 128 129 130 131 132 133 134 135 136 137 138 139 140 141 142 143 node 1 cpus: 16 17 18 19 20 21 22 23 24 25 26 27 28 29 30 31 144 145 146 147 148 149 150 151 152 153 154 155 156 157 158 159 node 2 cpus: 32 33 34 35 36 37 38 39 40 41 42 43 44 45 46 47 160 161 162 163 164 165 166 167 168 169 170 171 172 173 174 175 ... node 7 cpus: 112 113 114 115 116 117 118 119 120 121 122 123 124 125 126 127 240 241 242 243 244 245 246 247 248 249 250 251 252 253 254 255 node distances: node 0 1 2 3 4 5 6 7 0: 10 12 12 12 32 32 32 32 32 1: 12 10 12 12 32 32 32 32 32 2: 12 12 10 12 32 32 32 32 32 Shows relative cost of memory bandwidth 3: 12 12 12 10 32 32 32 32 There is a factor of 3 accessing local vs 4: 32 32 32 32 10 12 12 12 remote NUMA domains in this example 5: 32 32 32 32 12 10 12 12 6: 32 32 32 32 12 12 10 12 7: 32 32 32 32 12 12 12 10

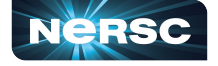

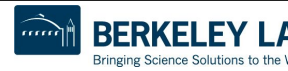

U.S. DEPARTMENT OF

Office of

# **Affinity Verification Methods**

 NERSC has provided pre-built binaries from an HPE code (xthi.c) to display process thread affinity: check-mpi.gnu.pm, check-mpi.nvidia.pm, check-hybrid.nvidia.pm, etc.

% srun -n 32 -c 8 --cpu-bind=cores check-mpi.gnu.pm | sort -nk 4 Hello from rank 0, on nid006340. (core affinity = 0-3,128-131) Hello from rank 1, on nid006340. (core affinity = 64-67,192-195) ...

 OpenMP 5.0 introduced OMP\_DISPLAY\_AFFINITY and OMP\_AFFINITY\_FORMAT

% export OMP\_DISPLAY\_AFFINITY=true

% export OMP\_AFFINITY\_FORMAT="host=%H, pid=%P, thread\_num=%n, thread affinity=%A"

% srun -n 2 -c 128 --cpu-bind=cores check-hybrid.gnu.pm | sort -nk 4 host=nid006340, pid=127001, thread\_num=0, thread affinity=64 host=nid006340, pid=127001, thread\_num=1, thread affinity=192 ...

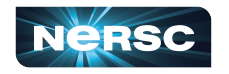

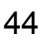

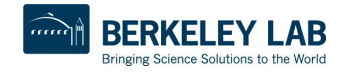

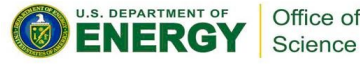

#### Settings to Address NUMA Performance

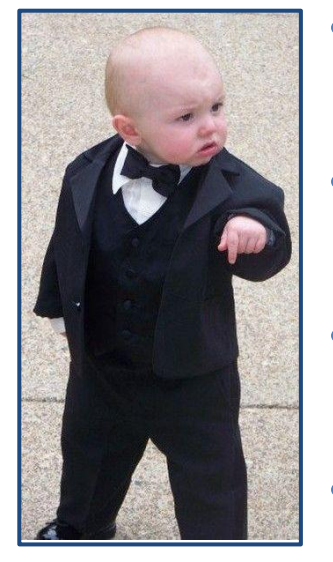

- Use --cpu\_bind=cores when the # of MPI tasks ≤ the # of physical cores
- Use --cpu\_bind=threads when the # of MPI tasks > the # of physical cores
- In hybrid MPI/OpenMP code, use at least 8 MPI tasks to avoid NUMA penalties when using OpenMP threads
- The value of -c should be ≥ the value of OMP\_NUM\_THREADS
- For thread affinity set: OMP\_PROC\_BIND=spread OMP\_PLACES=threads

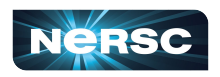

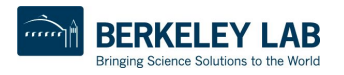

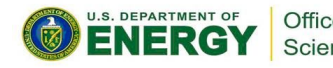

#### Sample Batch Job Script

#!/bin/bash

```
#SBATCH -N 2
#SBATCH -C cpu
#SBATCH -q regular
#SBATCH -J job_name
#SBATCH --mail-user=elvis@lbl.gov
#SBATCH -t 0:30:00
```

export OMP\_NUM\_THREADS=8
export OMP\_PLACES=threads
export OMP\_PROC\_BIND=spread

srun -n 32 -c 16 --cpu\_bind=cores ./demo\_code

#### Key Terms:

- Node
- MPI Task
- Logical CPU
- Thread
- Physical Core
- Processor

Advanced Terms:

NUMA Domain

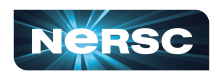

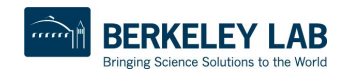

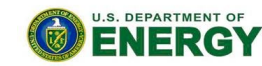

Office of

# **Compute Nodes Comparison for CPU Affinity**

|                                   | Cori Haswell  | Cori KNL                                        | Perlmutter<br>CPU | CPU on<br>Perlmutter GPU |
|-----------------------------------|---------------|-------------------------------------------------|-------------------|--------------------------|
| Physical cores                    | 32            | 68                                              | 128               | 64                       |
| Logical CPUs per<br>physical core | 2             | 4                                               | 2                 | 2                        |
| Logical CPUs per node             | 64            | 272                                             | 256               | 128                      |
| NUMA domains                      | 2             | 1                                               | 8                 | 4                        |
| -c value for srun                 | floor(64/tpn) | floor(272/tpn),<br>usually do<br>floor(256/tpn) | floor(256/tpn)    | floor(128/tpn)           |

### tpn = Number of MPI tasks per node

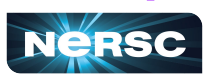

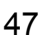

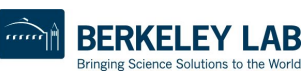

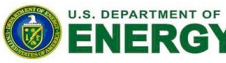

Office of Science

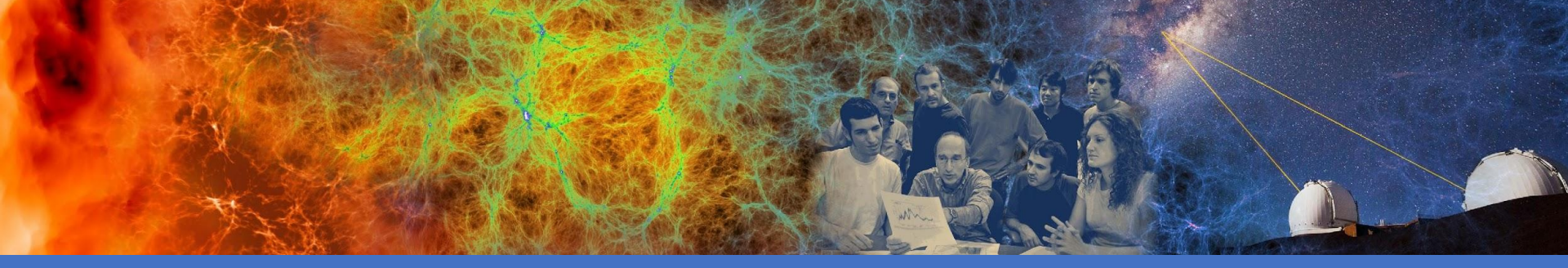

# Job Scripts

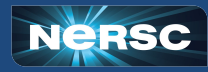

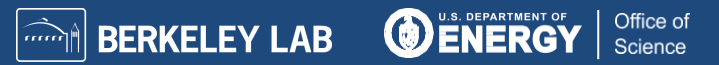

| Cori Haswell                                                                                           | Perlmutter CPU                                                                                     |
|----------------------------------------------------------------------------------------------------|----------------------------------------------------------------------------------------------------|
| #!/bin/bash                                                                                            | #!/bin/bash                                                                                        |
| #SBATCH -N 40<br>#SBATCH -C haswell<br>#SBATCH -q regular<br>#SBATCH -J job_name<br>#SBATCH -t 1:00:00 | #SBATCH -N 10<br>#SBATCH -C cpu<br>#SBATCH -q regular<br>#SBATCH -J job_name<br>#SBATCH -t 1:00:00 |
| <pre>export OMP_NUM_THREADS=1 srun -n 1280 -c 2 \cpu_bind=cores ./demo_code</pre>                      | <pre>export OMP_NUM_THREADS=1 srun -n 1280 -c 2 \cpu_bind=cores ./demo_code</pre>                  |

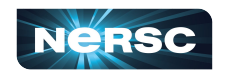

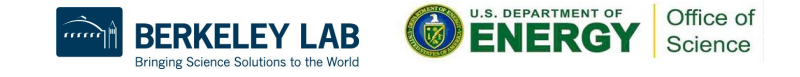

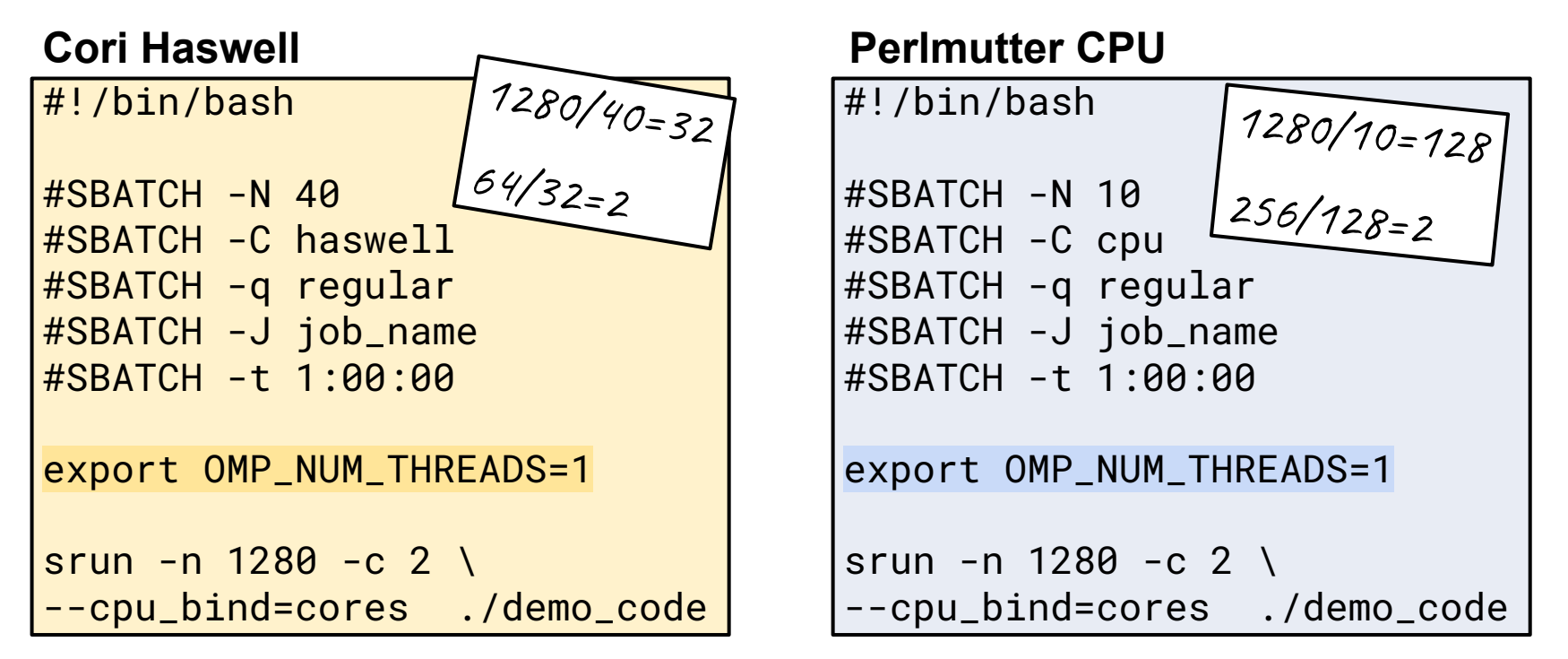

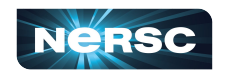

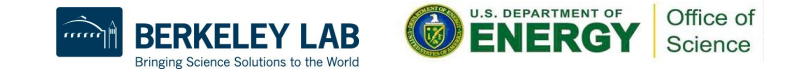

| Cori Haswell                                                                                           | Perlmutter CPU                                                                                     |
|----------------------------------------------------------------------------------------------------|----------------------------------------------------------------------------------------------------|
| #!/bin/bash                                                                                            | #!/bin/bash                                                                                        |
| #SBATCH -N 40<br>#SBATCH -C haswell<br>#SBATCH -q regular<br>#SBATCH -J job_name<br>#SBATCH -t 1:00:00 | #SBATCH -N 40<br>#SBATCH -C cpu<br>#SBATCH -q regular<br>#SBATCH -J job_name<br>#SBATCH -t 1:00:00 |
| export OMP_NUM_THREADS=1<br>srun -n 1280 -c 2 \                                                        | export OMP_NUM_THREADS=1<br>srun -n 1280 -c 8 \                                                    |
| cpu_bind=cores ./demo_code                                                                             | cpu_bind=cores ./demo_code                                                                         |

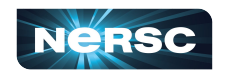

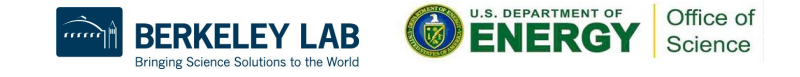

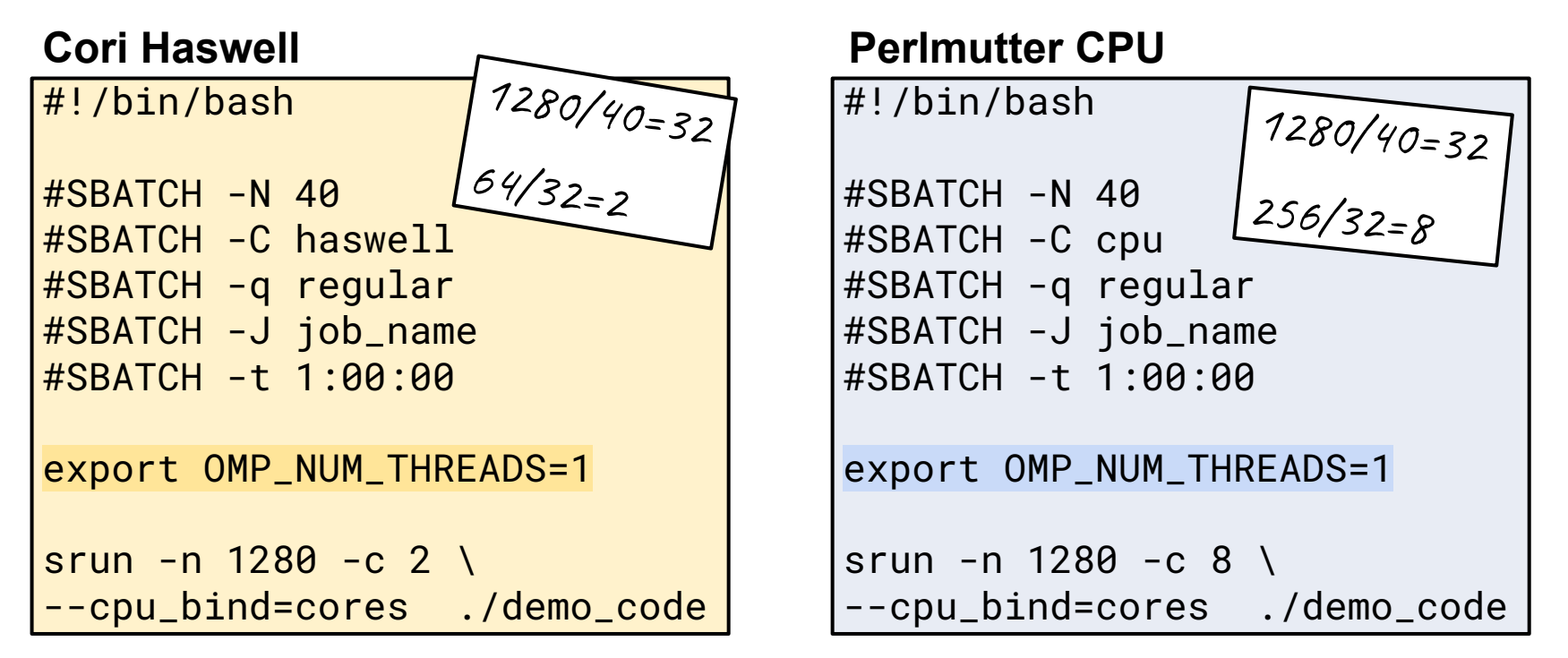

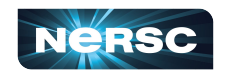

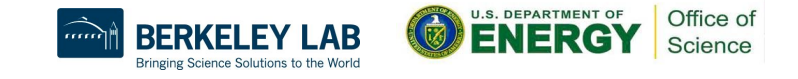

#### Question

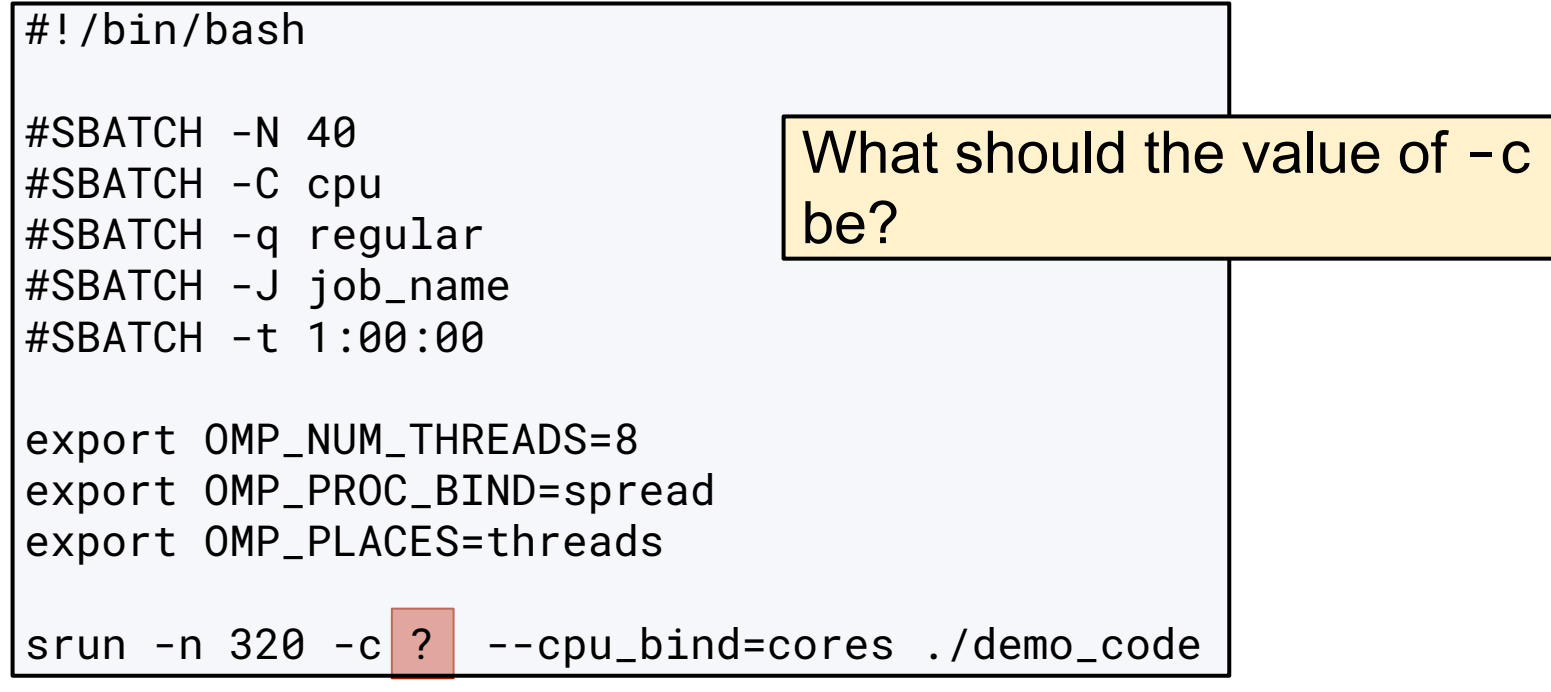

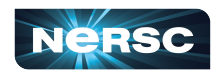

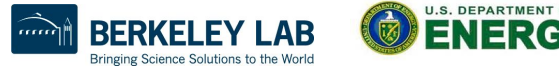

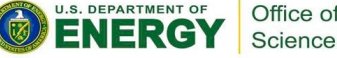

#### Question

#!/bin/bash

#SBATCH -N 40
#SBATCH -C cpu
#SBATCH -q regular
#SBATCH -J job\_name
#SBATCH -t 1:00:00

export OMP\_NUM\_THREADS=8
export OMP\_PROC\_BIND=spread
export OMP\_PLACES=threads

srun -n 320 -c ? \
--cpu\_bind=cores ./demo\_code

Hint

Considered because using OpenMP

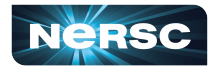

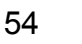

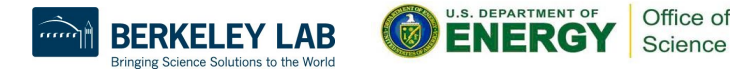

#### Question

```
#!/bin/bash
#SBATCH -N 40
#SBATCH -C cpu
#SBATCH -q regular
#SBATCH -J job_name
#SBATCH -t 1:00:00
```

export OMP\_NUM\_THREADS=8
export OMP\_PROC\_BIND=spread
export OMP\_PLACES=threads

```
srun -n 320 -c ? \
--cpu_bind=cores ./demo_code
```

Process

- 2. Logical CPUs / MPI tasks 256 / 8 = 32
- Check logical CPUs greater than threads
   32 > 8

Considered because using OpenMP

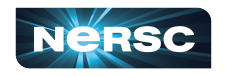

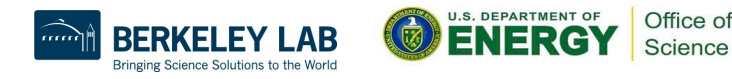

#### Question

#!/bin/bash #SBATCH -N 40 #SBATCH -C cpu #SBATCH -q regular #SBATCH -J job\_name #SBATCH -t 1:00:00 export OMP\_NUM\_THREADS=8 export OMP\_PROC\_BIND=spread export OMP\_PLACES=threads srun -n 320 -c ? \ --cpu\_bind=cores ./demo\_code

#### Answer

#!/bin/bash

```
#SBATCH -N 40
#SBATCH -C cpu
#SBATCH -q regular
#SBATCH -J job_name
#SBATCH -t 1:00:00
export OMP_NUM_THREADS=8
export OMP_PROC_BIND=spread
export OMP_PLACES=threads
srun -n 320 -c 32 \
--cpu_bind=cores ./demo_code
```

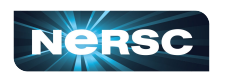

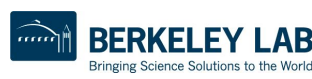

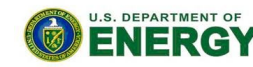

Office of

#### **MPI Only**

#!/bin/bash #SBATCH -N 40 #SBATCH -C cpu #SBATCH -q regular #SBATCH -J job\_name #SBATCH -t 1:00:00 export OMP\_NUM\_THREADS=1 srun -n 320 -c 32 \ --cpu\_bind=cores ./demo\_code

#### Hybrid MPI & OpenMP

#!/bin/bash

```
#SBATCH -N 40
#SBATCH -C cpu
#SBATCH -q regular
#SBATCH -J job_name
#SBATCH -t 1:00:00
```

```
export OMP_NUM_THREADS=8
export OMP_PROC_BIND=spread
export OMP_PLACES=threads
```

```
srun -n 320 -c 32 \
--cpu_bind=cores ./demo_code
```

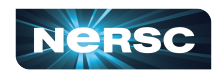

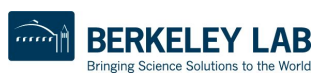

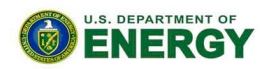

Office of

# **NERSC Job Script Generator**

#### https://my.nersc.gov/script\_generator.php or https://iris.nersc.gov/jobscript

| This tool generates a batch script template which also realizes specific process and thread binding configurations. |                                          |
|----------------------------------------------------------------------------------------------------|------------------------------------------|
|                                                                                                    |                                          |
| Configuration: Job script:                                                                                          |                                          |
| Machine #!/bin/bash                                                                                                 |                                          |
| Select the machine on which you want to submit your job.                                                            |                                          |
| # Base script gener                                                                                                 | rated by NERSC Batch Script Generator on |
| Perlmutter - CPU                                                                                                    | .gov/jobscript                           |
|                                                                                                    |                                          |
| Application Name #SDATCH - C CDU                                                                                    |                                          |
| Specify your application including the full path #SBATCH - g_ regular                                               |                                          |
| #SBATCH - J test job                                                                                                | 01                                       |
| my app // #SBATCHmail-user                                                                                          | r=elvis@lbl.gov                          |
| #SBATCHmail-type                                                                                                    | =ALL                                     |
| Job Name #SBATCH -t 0:30:0                                                                                          |                                          |
| Specify a same for your job                                                                                         |                                          |
| # OpenMP settings:                                                                                                  |                                          |
| test ioh1                                                                                                    | ADS=1                                    |
| export OMP_PLACESET                                                                                                 | hreads                                   |
| Email Address                                                                                                    | iu-true                                  |
| Specify your email address to get patified when the ich enters a certain state #run, the application                | an :                                     |
| specify you email address to get notified when the job enters a certain state.                                      | cpu_bind=cores my_app                    |
| elvis@lbl.gov                                                                                                    |                                          |
|                                                                                                    |                                          |
| Quality of Service                                                                                                  |                                          |
| Select the QoS you request for your job.                                                                            |                                          |

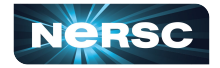

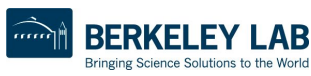

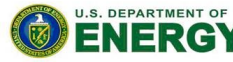

Office of

# **Job Script Generator**

- Job scripts are largely similar to Cori
- Job script generator now available within Iris to help you get correct process affinity, etc.

o <u>https://iris.nersc.gov/jobscript</u>

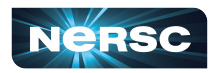

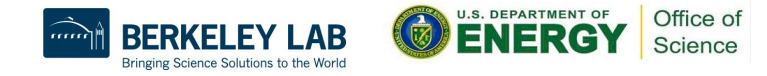

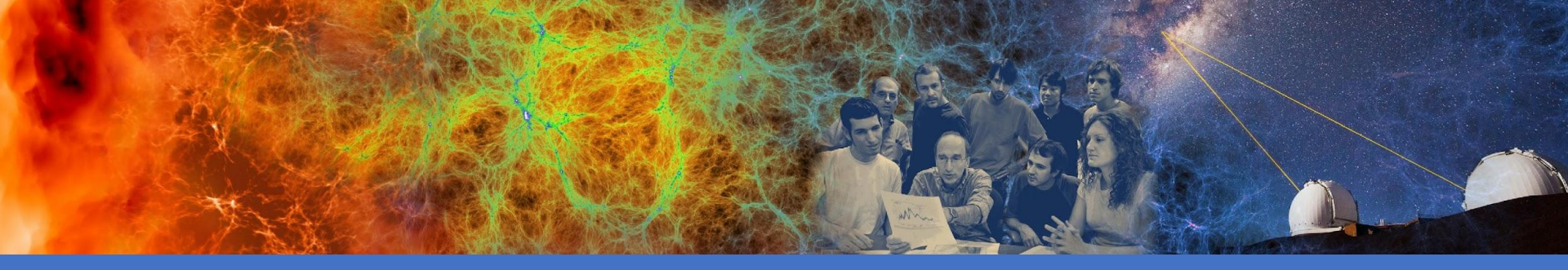

#### Spack: Even More Software!

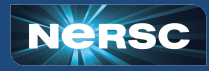

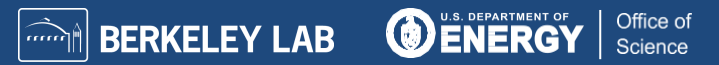

#### Spack: A Package Manager for Supercomputers

Spack currently contains 6617 mainline packages

NERSC has two instances of Spack available on Perlmuter:

| Instance                                            | Version     | Command                  | # of<br>Packages | Can I<br>Install<br>More? |
|-----------------------------------------------------|-------------|--------------------------|------------------|---------------------------|
| Spack                                               | 0.17.1      | module load spack        | 130              | Yes                       |
| Extreme-scale<br>Scientific Software<br>Stack (E4S) | 0.18.0.dev0 | module load<br>e4s/22.05 | 319              | Yes                       |

More info: Spack – <u>https://docs.nersc.gov/development/build-tools/spack/</u> E4S – <u>https://docs.nersc.gov/applications/e4s/</u>

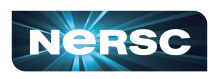

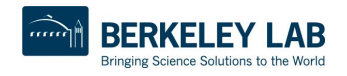

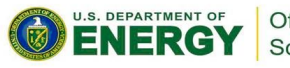

#### **Installed Spack Packages**

| epalmer@perlmutter:login36:~> \$ spack find |                           |                    |                                       |                                  |                       |          |                          |              |                           |                        | FAS                 |                          |  |
|---------------------------------------------|---------------------------|--------------------|---------------------------------------|----------------------------------|-----------------------|----------|--------------------------|--------------|---------------------------|------------------------|---------------------|--------------------------|--|
| ==>                                         | 130 installed packa       | ges                |                                       |                                  |                       |          |                          |              |                           |                        |                     |                          |  |
| 1                                           | cray-cnl7-haswell / :     | intel@19.1.2.254 - | ==> 319 installed pack                | ages                             |                       |          |                          |              |                           |                        |                     |                          |  |
| cfi                                         | ltsio@4.0.0               |                    | cray-sles15-zen3 / cce@13.0.2         |                                  |                       |          |                          |              |                           |                        |                     |                          |  |
|                                             |                           |                    | adios2@2.8.0 cray-                    | libsci@21.08.1.2                 | gettext@0.21          | libarch. | ive@3.5.2                | libmd@1.0.   | 4 mbedtls@2.28.0 p        | oython@3.8.13 sundials | 6.2.0               | xz@5.2.5                 |  |
| cray-sles15-zen3 / gcc@11.2.0               |                           |                    | arpack-ng@3.8.0 cray-                 | mp1cn@8.1.15                     | hdf501.10.7           | libbsd@  | 1Ve@3.5.2                | libuy@1.6    | 0.37 metis@5.1.0 r        | eadline@7.0 superlu@   | 0.3.0<br>Hist07 2 A | ZTD@0.5.5<br>zlib@1 2 12 |  |
| ant@1.10.7 glproto@1.4.17                   |                           |                    | c-blosc@1.21.1 diffu                  | tils@3.6                         | hypre@2.24.0          | libfabr  | ic@1.15.0.0              | libxml2@2.   | 9.13 parmetis@4.0.3 s     | lepc@3.17.1 sz@2.1.1   | 2                   | zstd@1.5.2               |  |
| arr                                         | arpack-ng@3.8.0 gperf@3.1 |                    | cmake@3.23.1 expat                    | @2.4.8                           | kokkos@3.6.00         | libffi@  |                          | lz4@1.9.3    | petsc@3.17.1 s            | nappy@1.1.8 tar@1.30   |                     |                          |  |
| hdt                                         | $f_{0} = 5$               | hynre@2 24 0       | cmake@3.23.1 gdbm@                    | 1.23                             | kokkos-kernels@3.6.00 | libicon  | v@1.16                   | lzo@2.10     | pkgconf@1.8.0 s           | qlite@3.38.5 util-lin  | 1x-uuid@2.33.1      |                          |  |
| hisop@3 $0.4$ icu4c@67 1                    |                           | crav-sles15-zen3 / | acc@11_2_0                            |                                  |                       |          |                          |              |                           |                        |                     |                          |  |
| bzi                                         |                           | inputproto@2 2 2   | adios2@2.8.0                          | dyninst@12.1.0                   | hpctoolkit@2022.04.1  |          | libiberty@2              |              | metis@4.0.3               | pkgconf@1.8.0          | snappy@1.           | 1.8                      |  |
|                                             |                           | intltool@0_51_0    | adios2@2.8.0                          | eccodes@2.25.0                   | hpcviewer@2022.03     |          | libice@1.0.              |              | metis@5.1.0               | plasma@21.8.29         | sqlite@3.           | 38.5                     |  |
|                                             |                           | idk@11_0_1_12      | amrex@22.05                           | elfutils@0.186                   | hpx@1.7.1             |          | libiconv@1.:             | 16           | mfem@4.4.0                | proj@8.2.1             | strumpack           | @6.3.1                   |  |
| CL                                          | IW@2.0.3                  | Jak@11.0.1_13      | arnack-ng@3 8 0                       | etrutils@0.186                   | hwbre@2.24.0          |          | libipeg <mark>@9e</mark> | ho@2 1 3     | mkfontscale@1 1 2         | py-peniget@0.4.1       | sundials            | (00.3.1<br>6.2.0         |  |
| Cma                                         | ake@3.17.0                | Kbproto@1.0.7      | asio@1.21.0                           | expat@2.4.8                      | hypre@2.24.0          |          | libjpeg-tur              | 00@2.1.3     | mpark-variant@1.4.0       | py-gast@0.5.3          | super lu@5          | .3.0                     |  |
| Cma                                         | ake@3.22.0                | krb5@1.19.2        | autoconf@2.69                         | ffmpeg@4.4.1                     | hypre@2.24.0          |          | libmd@1.0.4              |              | nasm@2.15.05              | py-mpi4py@3.1.2        | superlu-d           | ist@7.2.0                |  |
| Cma                                         | ake@3.22.1                | Lcms@2.9           | automake@1.16.5                       | fftw@3.3.10                      | icu4c@67.1            |          | libmonitor@              | 2021.11.08   | nccmp@1.9.0.1             | py-numpy@1.22.3        | sz@2.1.12           |                          |  |
| Cma                                         | ake@3.22.2                | libbsd@0.11.3      | bartopcr@1.0.5<br>berkelev-db@18_1_40 | findutils04 6 0                  | intel_thb@2020_3      |          | libpng@1 6               | 500.16<br>37 | ncl@6.6.2<br>nco@5_0_1    | py-periodictable@1.5   | 19 tar@1.30         | A7 7                     |  |
| cray-libsci@21.08.1.2                       |                           | libffi@3.3         | binutils@2.38                         | flex@2.6.3                       | intel-tbb@2020.3      |          | libpthread-stubs@0.4     |              | ncurses@6.1               | py-pip@21.3.1          | tau@2.31.           | 1                        |  |
| cuda@11.7.64                                |                           | libfontenc@1.1.3   | bison@3.8.2                           | font-util@1.3.2                  | intel-xed@2022.04.17  |          | libquo@1.3.1             |              | ncview@2.1.8              | py-pip@21.3.1          | tcsh@6.24           | .00                      |  |
| curl@7.66.0                                 |                           | libgit2@1.1.1      | blaspp@2021.04.01                     | fontconfig@2.13.9                | 4 kbproto@1.0.7       |          | libsm@1.2.3              |              | etcdf-c@4.8.1 py-ply@3.11 |                        | trilinos@           | trilinos@13.0.1          |  |
| docbook-xml@4.4                             |                           | libice@1.0.9       | blaspp@2021.04.01                     | fontenroto@2.13.9                | 4 KIM-ap102.2.1       |          | libtool@2 4 7            |              | netcdf-c@4.8.1            | py-pypind11@2.8.1      | uduhits@2           | .2.28<br>x-uuid@2 33 1   |  |
| docbook-xsl@1.79.2                          |                           | libiconv@1.16      | blt@0.4.1                             | fortrilinos@2.0.0                | ) kokkos@3.6.00       |          | libunwind@1              | .6.2         | netcdf-fortran@4.5.4      | py-pythran@0.10.0      | util-macr           | os@1.19.3                |  |
| expat@2.4.4                                 |                           | libineg@9d         | boost@1.79.0                          | freetype@2.11.1                  | kokkos-kernels@3.6.0  | 0        | libunwind@1              |              | netlib-scalapack@2.2.0    | py-scipy@1.8.0         | vtk-m@1.7           |                          |  |
| fixesproto@5                                |                           | libmd@1 0 3        | boost@1.79.0                          | fribidi@1.0.12                   | kokkos-kernels@3.6.0  | 0        | libuv@1.44.              | 1            | ninja@1.10.2              | py-setuptools@59.4.0   | warpx@22.           | 05                       |  |
| flev@2_6_4                                  |                           | libpng@1_6_37      | boost@1.79.0                          | gasnet@2022.3.0                  | kokkos-nvcc-wrapper   | 3.2.00   | libx11@1.7.0             | 9            | ninja@1.10.2              | py-setuptools@59.4.0   | warpx@22.           | 05                       |  |
| fort util@1 2 2                             |                           | libptbrood stube@  | butterflypack@2.1.1                   | adbm@1.23                        | lapackpp@2022.0107    |          | libxau@1.0.13            |              | numact102.0.14            | py-warpx@22.05         | xcb-proto           | 03<br>01.14.1            |  |
|                                             |                           | libored 0.0        | bzip2@1.0.6                           | gettext@0.21                     | lapackpp@2021.04.00   |          | libxcb@1.14              |              | openblas@0.3.20           | py-warpx@22.05         | xerces-c@           | 3.2.3                    |  |
| rontconrig@2.13.94                          |                           | L1DSm@1.2.3        | c-blosc@1.21.1                        | gettext@0.21                     | lapackpp@2021.04.00   |          | libxdmcp@1.              | 1.2          | openblas@0.3.20           | py-wheel@0.37.0        | xerces-c@           | 3.2.3                    |  |
| fontsproto@2.1.3                            |                           | L1bssh2@1.10.0     | cairo@1.16.0                          | git@2.26.2                       | libaec@1.0.5          |          | libxext@1.3.3            |              | openjdk@11.0.14.1_1       | py-wheel@0.37.0        | xextproto           | @7.3.0                   |  |
| fre                                         | etype@2.11.1              | libtiff@4.3.0      | carro@1.16.0                          | gt10@2.72.1<br>googletest@1_10_0 | libarchive@3.5_2      |          | libxml202 9              | .13          | openppeg@2.3.1            | python@3.8.13          | xtrans@1            | 3.5                      |  |
| fri                                         | lbidi@1.0.5               | libx11@1.7.0       | camp@0.2.2                            | aperf@3.1                        | libarchive@3.5.2      |          | libxml2@2.9              | .13          | otf2@2.3                  | python@3.8.13          | xz@5.2.5            | 0.0                      |  |
| gho                                         | ostscript-fonts@8.11      | libxau@1.0.8       | cdo@2.0.5                             | gperftools@2.9.1                 | libarchive@3.5.2      |          | libxmu@1.1.              |              | papi@6.0.0.1              | python@3.8.13          | xz@5.2.5            |                          |  |
|                                             |                           |                    | cmake@3.23.1                          | grads@2.2.1                      | libbsd@0.11.5         |          | libxpm@3.5.              | 12           | papi@6.0.0.1              | qthreads@1.16          | yasm@1.3.           | 0                        |  |
|                                             | cray-sles15-zen3 / n      | vhpc@21.11 <u></u> | cmake@3.23.1                          | gromacs@2021.5                   | Libcerf@1.3           |          | libxrender@              | 9.9.10       | parallel@20210922         | raja@0.14.0            | zfp@0.5.5           |                          |  |
| cat                                         | ro@1.16.0 gperf@3_1       | intel-mk1@2020 4   | conduit@0_8_3                         | gst@2.7                          | libdwarf@20180129     |          | 17401 9 3                |              | parattet-netcur@1.12.2    | readline@7_0           | zlib@1_2            | 12                       |  |
| ou.                                         | Sport @0.1                |                    | cray-libsci@21.08.1.2                 | hdf5@1.8.22                      | libfabric@1.15.0.0    |          | lzo@2.10                 |              | pcre@8.45                 | renderproto@0.11.1     | zstd@1.5.           | 2                        |  |
| -                                           |                           |                    | cray-mpich@8.1.15                     | hdf5@1.10.7                      | libffi@3.3            |          | m4@1.4.18                |              | pdt@3.25.1                | rhash@1.4.2            |                     |                          |  |
|                                             |                           |                    | cub@1.13.1                            | hdf5@1.10.8                      | libffi@3.4.2          |          | makedepend@              | 1.0.5        | perl@5.34.1               | shapelib@1.5.0         |                     |                          |  |
|                                             | I SDACK I                 |                    | cuda@11.5.0                           | hdf5@1.12.1                      | libfontenc@1.1.3      |          | mbedtls@2.2              | 8.0          | petsc@3.17.1              | slate@2021.05.02       |                     |                          |  |
|                                             |                           |                    | curl@7.66.0                           | hdf5@1.12.1                      | Libgd@2.2.4           |          | memkind@1.1              | 3.0          | petsc@3.17.1              | slate@2021.05.02       |                     |                          |  |
|                                             | 1 1                       |                    | dyninct@12_1_0                        | hoffto@2_2_0                     | libgootiff@1 6 0      |          | meson@0.62.              | 1            | pivmon@0_40_0             | stepcus.17.1           |                     |                          |  |

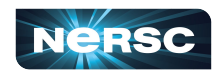

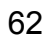

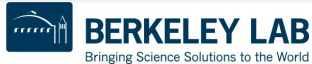

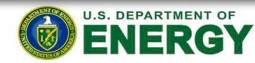

.AB

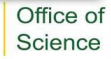

#### Install or Load a Spack Package

| Steps | Already Installed in Spack/E4S                           | Available via Spack/E4S               |
|-------|----------------------------------------------------------|---------------------------------------|
| 1     | spack find -v                                            | spack list                            |
|       | Match package config. and compiler                       | Search list of ~6200 avail. packages  |
| 2     | spack load <package></package>                           | spack info <package></package>        |
|       | Load desired package/package<br>variant into environment | Get information about package options |
| 3     |                                                          | spack install <package></package>     |
|       |                                                          | Installs the package into Spack       |
| 4     |                                                          | spack load <package></package>        |

Extra Step: spack load --sh <package> Shows the modifications made to your environment when a package is loaded.

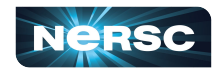

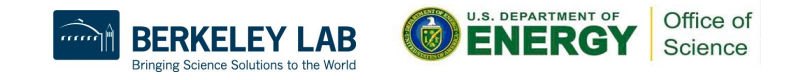

#### Example: Install a Dependency with Spack

epalmer> # In this example, suppose I am compiling a code that depends on a package or version of a package that is not currently installed as a module on Perlmutter. To demonstrate, I will compile a code that requires

Suppose my example code, gsl\_test.cpp, requires the GNU **Scientific Library** version 2.7.1. This example will show how to load this dependency from the E4S software stack using Spack.

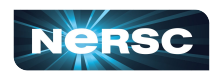

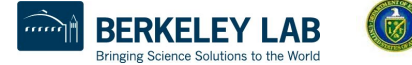

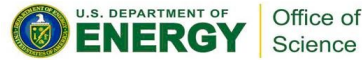

#### Example: Install a Dependency with Spack

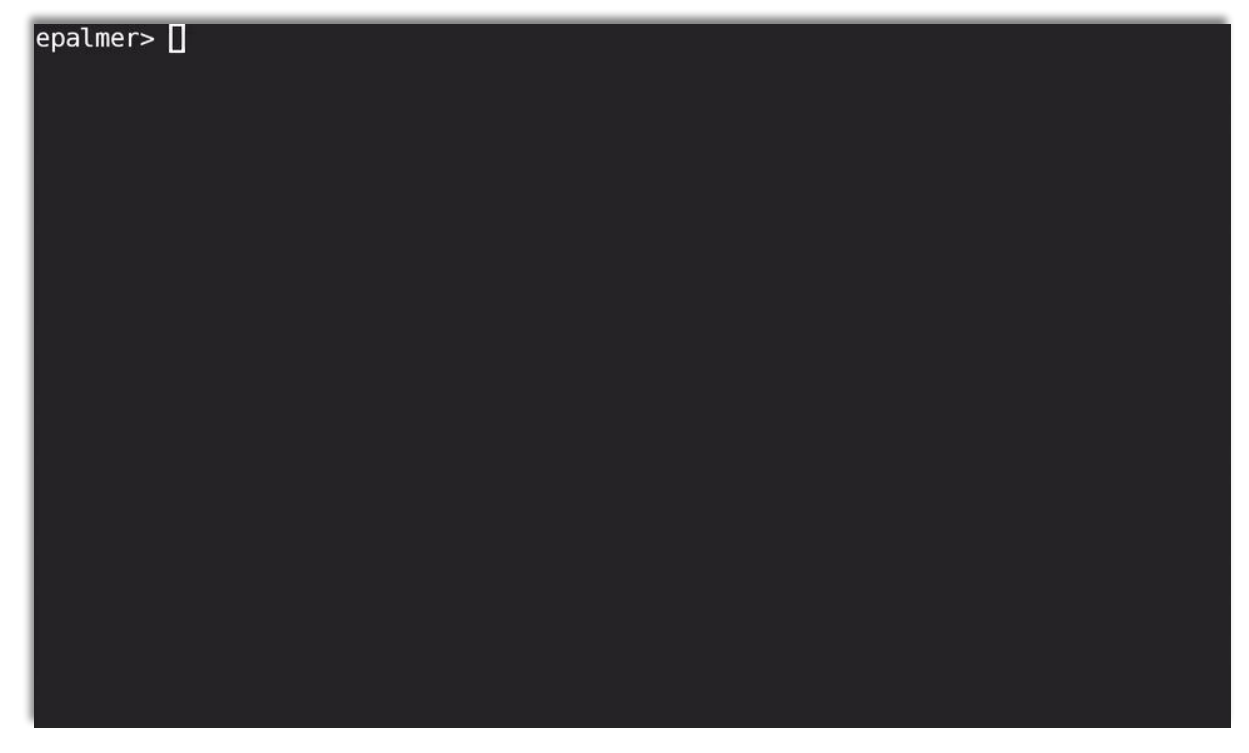

Suppose my example code, gsl\_test.cpp, requires the GNU **Scientific Library** version 2.7.1. This example will show how to load this dependency from the F4S software stack using Spack.

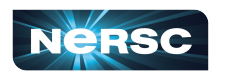

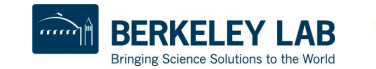

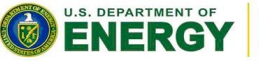

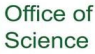

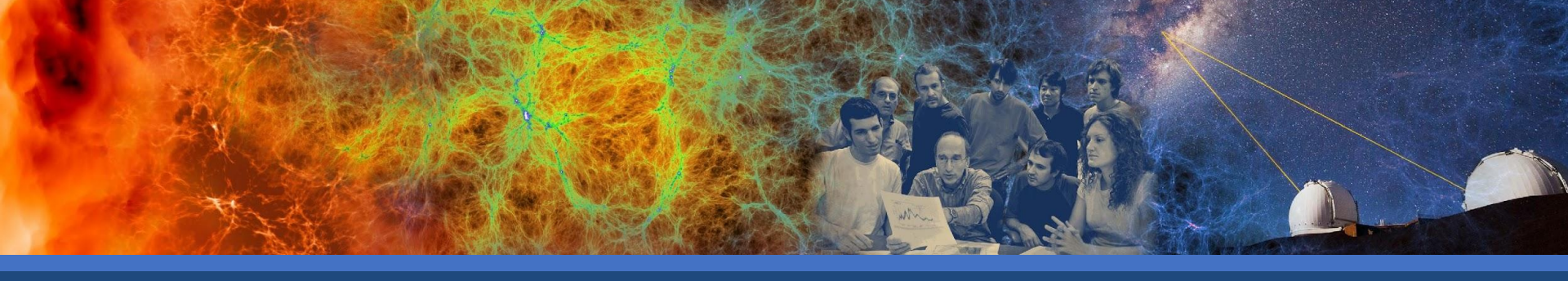

#### Key Suggestions: • Use module spider for comprehensive module search Recompile Cori code with PrgEnv-gnu, PrgEnv-cray, or another PrgEnv • Use the compiler wrappers Recalculate job script parameters for optimal performance

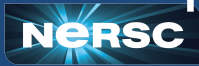

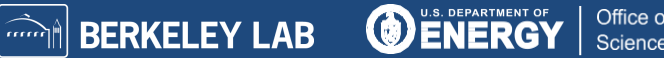

# **CPU Hands-on Exercises**

- Feel free to use some NERSC prepared CPU examples at
  - https://github.com/NERSC/Migrate-to-Perlmutter/tree/main/CPU
  - or bring your own applications codes today.
- Follow README.first and README for each example
  - hello-example: serial and MPI
  - matrix-example (C) or jacobi-example (Fortran): hybrid MPI/OpenMP
  - xthi-example: affinity
  - gsl\_test: using package available from E4S stack
- Perlmutter Compute node reservations, 10:00 15:00:
  - CPU: #SBATCH --reservation=pm\_cpu\_dec1 -A ntrain2 -C cpu
  - Existing NERSC users are added to the ntrain2 project to access node reservations

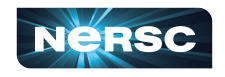

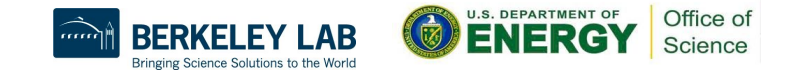

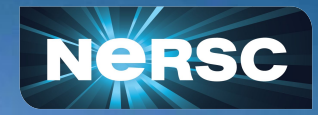

## Thanks for your attention!

More questions? Need help? . http://help.nersc.gov/

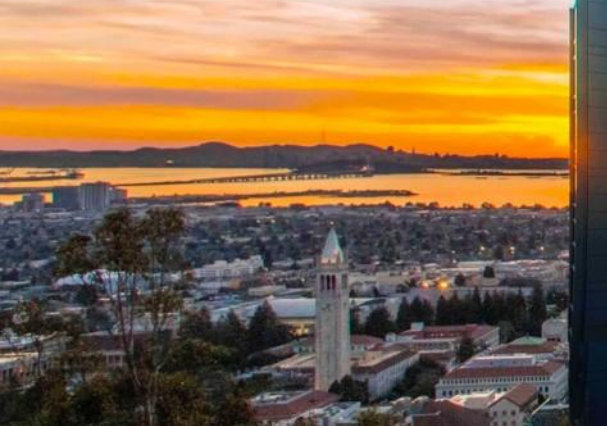